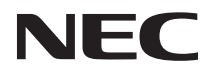

# LaVie

# InfoAudioを 使ってみよう

| PART | 1 | はじめに                     | -7  |
|------|---|--------------------------|-----|
| PART | 2 | 音楽を持ち歩こう ―――――           | -29 |
| PART | 3 | InfoAudioを活用しよう          | -43 |
| PART | 4 | その他の機能                   | -65 |
| PART | 5 | トラブル解決Q&A                | -77 |
| PART | 6 | 付録 ————————————————————— | -83 |
|      |   |                          |     |

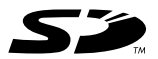

#### ご注意

あなたが記録したものは、個人として楽しむなどのほかは、著作権法上、権利者に無断で使用できません。

#### 表記について

記号

パソコンを安全にお使いいただくための注意事項を次のように記載しています。

| ▲警告        | 注意事項を守っていただけない場合、人が死亡または重傷を負う可<br>能性が想定されることを示します。                                                                             |
|------------|----------------------------------------------------------------------------------------------------|
| <b>⚠注意</b> | 注意事項を守っていただけない場合、人が損害を負う可能性が想定<br>されること、または物的損害のみの発生が想定されることを示します。                                                             |
| 感電注意       | 注意事項を守っていただけない場合、発生が想定される障害または<br>事故の内容を表しています。左のマークは感電の可能性が想定され<br>ることを示しています。このほかに、毒物注意、破裂注意、高温注意、<br>けが注意についても、それぞれ記載しています。 |

このマニュアルで使用している記号や表記には、次のような意味があります。

| <b>&amp;</b> Fx90!! | してはいけないことや、注意していただきたいことを説明していま<br>す。よく読んで注意を守ってください。場合によっては、作ったデータ<br>の消失、使用しているアプリケーションの破壊、パソコンの破損の可<br>能性があります。 |
|---------------------|----------------------------------------------------------------------------------------------------|
| 参照                  | マニュアルの中で関連する情報が書かれている所を示しています。                                                                                    |
| - I                 | 利用の参考となる補足的な情報をまとめています。                                                                                           |

モデル

モデルの呼び方

| TVモデル TVチューナパックが搭載されているモデルのことです。 |  |
|----------------------------------|--|
|----------------------------------|--|

操作方法

| []        | 】で囲んである文字は、キーボードのキーを示します。<br>】+【 】はキーを同時に押すことを表しています。                                                                                                    |                                 |
|-----------|----------------------------------------------------------------------------------------------------|---------------------------------|
| <b>↓</b>  | ←)は、Enterキーを表しています。                                                                                                    |                                 |
| r , r , r | 」で囲まれた項目を順番に選択することを示します。<br>例 ] 「スタート」ボタン 「すべてのプログラム」 「アク<br>「メモ帳」<br>「スタート」ボタンをクリックし、現れたポップアップ」<br>ら「すべてのプログラム」を選択し、横に現れるサン<br>から「アクセサリ」 「メモ帳」を順に選択することを | セサリ」<br>メニューか<br>ブメニュー<br>示します。 |

このマニュアルで使用しているアプリケーション名などの正式名称

本文中の表記 Windows、 Windows XP Undows XP Undows XP Undows XP 日本語版 または Microsoft® Windows® XP Professional operating system 日本語版

オーディオマネージャー 東芝オーディオマネージャー

記載内容

- ・イラストや画面は、モデルによって異なることがあります。
- ・本文中に記載の画面は、実際の画面と多少異なることがあります。
- ・本文中に記載のCD/DVDドライブの部分は、お使いのCD-R/RW with DVD-ROMドライブ に読み替えてください。

使用上の注意

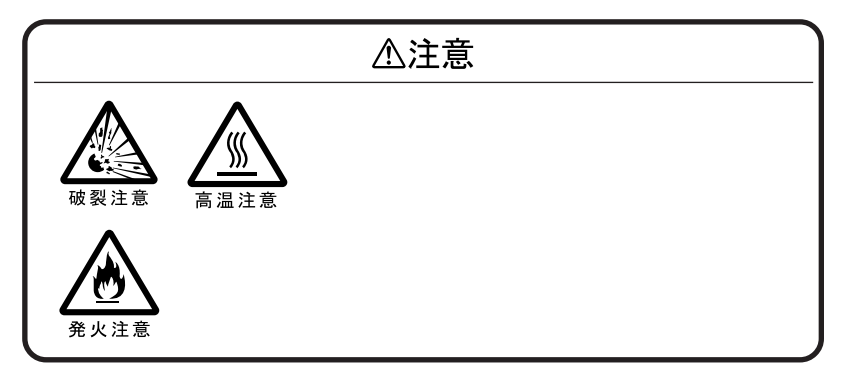

Microsoft、Windows、およびWindowsのロゴは、米国Microsoft Corporationの米国およびその他の 国における商標または登録商標です。

SDロゴは商標です。

AACは、以下のUS Patent No.で登録されております。

Pat. 5,848,391; 5,291,557; 5,451,954; 5 400 433; 5,222,189;5,357,594; 5 752 225; 5,394,473; 5,583,962; 5,274,740; 5,633,981;5 297 236; 4,914,701; 5,235,671; 07/640,550; 5,579,430; 08/678,666;98/03037; 97/02875; 97/02874; 98/03036; 5,227,788; 5,285,498;5,481,614; 5,592,584; 5,781,888; 08/039,478; 08/211,547; 5,703,999;08/557,046; 08/894,844; 5,299,238; 5,299,239; 5,299,240; 5,197,087;5,490,170; 5,264,846; 5,268,685; 5,375,189; 5,581,654; 5,548,574; 5,717,821 SmartVisionは、日本電気株式会社の登録商標です。

その他、このマニュアルに記載されている会社名、商品名は各社の商標または登録商標です。

©NEC Corporation, NEC CustomTechnica, Ltd. 2002 日本電気株式会社、NECカスタムテクニカ株式会社の許可なく複製・改変などを行うことはできません。

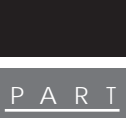

| はじめに7                       |
|-----------------------------|
| InfoAudioについて 8             |
| 各部の名称と機能 9                  |
| 本体前面 9                      |
| 本体背面 9                      |
| 本体側面 10                     |
| 液晶表示部11                     |
| InfoAudioを使う準備13            |
| ドライバとオーディオマネージャーのインストール     |
| InfoAudioの取り付け/取り外し15       |
| InfoAudioの取り付けかた 15         |
| InfoAudioの取り外しかた 16         |
| 充電のしかた 19                   |
| バッテリについて19                  |
| バッテリを充電する19                 |
| バッテリの残量を確認する 19             |
| 電源の入れかた / 切りかた 20           |
| 電源を入れる                      |
| 電源を切る20                     |
| モードを切り替える21                 |
| InfoAudioのモード21             |
| InfoAudioのモードを切り替える22       |
| 「SDメモリーカード」の使いかた23          |
| 使用上の注意 23                   |
| データの保護 23                   |
| 「SDメモリーカード」の取り付けかたと取り外しかた24 |
| 音楽を聴く26                     |
| 音楽を聴く準備 26                  |
| 音楽を再生する27                   |

| PART<br>2                  | 音楽を持ち歩こう                                                                                                    |
|----------------------------|----------------------------------------------------------------------------------------------------|
|                            | 首重の詞詞にサランドの設定                                                                                                    |
| PART<br>3                  | InfoAudioを活用しよう       43         メールを持ち歩く       44         メールを読みこむ       44         メールを読みこむ       44         メールを読みこむ       44         メールを読みこむ       47         メールの管理       49         ホームページの更新情報をチェックする       51         ホームページの更新情報をチェックする       51         ホームページの更新情報をチェックする       54         テレビの録画を予約する(TVモデルのみ)       56         録画予約を設定してパソコンに転送する       56         SmartVision/EPGで設定した録画予約を読みこむ       60         録画予約状況や結果を確認する       60         音楽CDをタイマーで自動再生する(LaVie Tのみ)       62         タイマーをセットする       62 |
| $\overset{\text{PART}}{4}$ | その他の機能                                                                                                    |

| 日付や時刻を調節する70                        |
|-------------------------------------|
| 「 SDメモリーカード」の操作71                   |
| 「SDメモリーカード」をフォーマットする                |
| 「SDメモリーカード」の内容を確認する                 |
| Windows上のファイルを扱う74                  |
| 曲番号や再生時間を表示する                       |
| トラブル解決Q & A                         |
| -<br>こんなときには                        |
| 電源が入らない                             |
| 再生しているのに音声が聞こえない                    |
| フォーマットした「SDメモリーカード」やMMQ、マルチメディアカード) |
| が使えない                               |
| オーディオデータの記録や消去ができない                 |
| メールやホームページの更新状況をInfoAudioに読みこめない 79 |
| InfoAudioでTV予約を設定した番組が録画できなかった 79   |
| オーディオマネージャーを削除するには                  |
| エラーメッセージについて81                      |
| エラーメッセージ一覧 81                       |
| 付録                                  |
| │<br>│ 機能仕様84                       |

<u>P A R T</u>

<u>6</u>

6

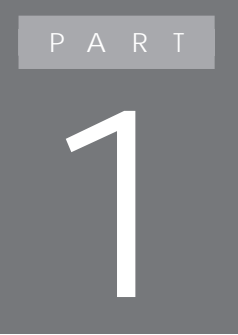

# はじめに

InfoAudioは、携帯用のシリコンオーディオプレイヤーとしての機能の他に、メール表示機能やカレンダー、時計表示機能などの多くの機能を持っています。TV モデルでは、TV録画予約機能も利用できます。 ここでは、InfoAudioを使うための準備と基本的な操 作方法について説明しています。

### InfoAudioについて

InfoAudioでモバイルオーディオ

InfoAudioは、携帯用のシリコンオーディオプレイヤーとして利用できます。 再生できる音楽形式に、音楽配信にも採用されている高音質圧縮技術 AAC と、パソコンの世界で普及しているMP3にも対応し、幅広い音楽コンテンツ が利用できます。

オーディオマネージャーをパソコンにインストールし、パソコンでCDから音楽 を取りこんだり、音楽配信サイトからダウンロードした音楽データを InfoAudio に入れて、持ち歩くことができます。

InfoAudioのパソコン連携機能

InfoAudioは、パソコンと連携してパソコンでメールを受信したり、ホームページの更新情報をチェックすることができます。

さらに、TVモデルをお使いの場合、InfoAudioでテレビ録画予約を外出先 で設定しておいて、帰ってきてからパソコンに転送したり、録画予約の状況 を確認することができます。 各部の名称と機能

本体前面

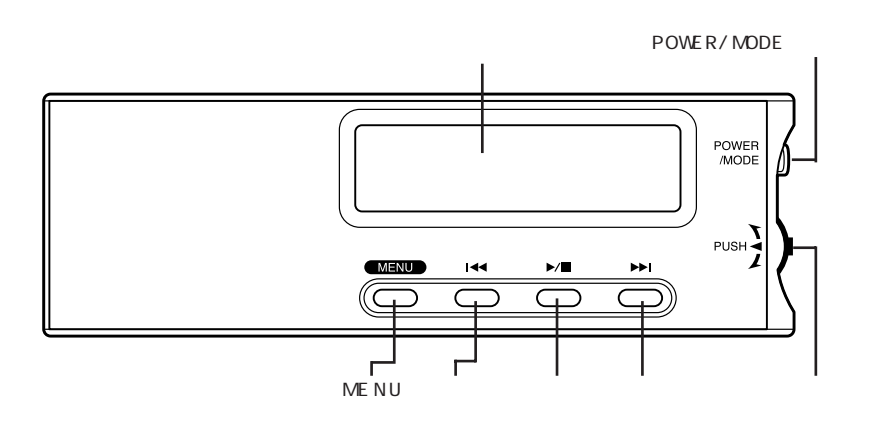

本体背面

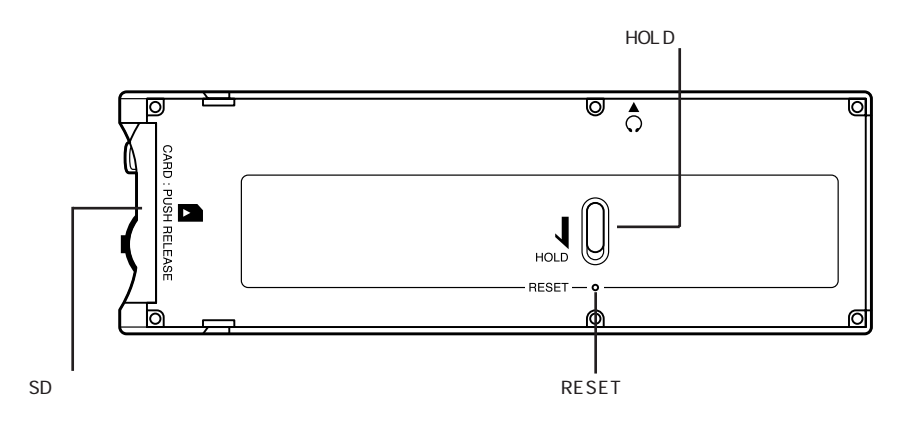

#### 本体側面

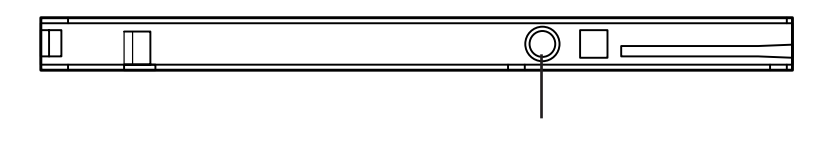

#### 液晶表示部

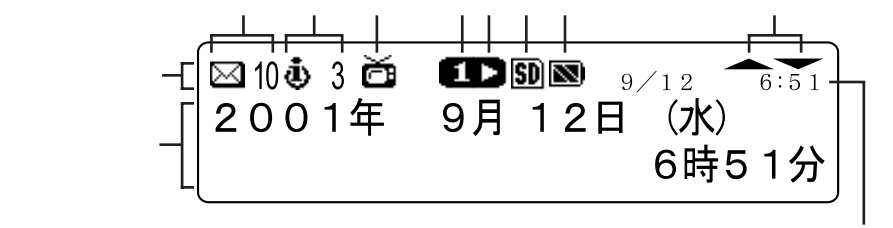

時刻表示

アイコン表示エリア

【メール】アイコン

メール自動受信のタイマー予約が設定されているときに表示されます。 数字はInfoAudioに保存している未読メールの件数を表示します。

【Web更新】アイコン

定期的にホームページの更新状況をチェックするようにタイマー予約を設定 しているときに表示されます。

数字はパソコンで更新状況をチェックするようにしたホームページの更新件 数を表示します。

【TV予約】アイコン(TVモデルのみ)

InfoAudioで設定した録画予約がパソコンに未転送の場合に点滅します。

【音楽再生モード】アイコン

| アイコン | アイコンの意味 |
|------|---------|
| ALL  | 全曲繰り返し  |
| RND  | ランダム再生  |
| 1    | 1曲リピート  |

参照 再生モードについて 「いろいろな再生のしかた ( p.39)

【音楽再生】アイコン

| アイコン | アイコンの意味 |
|------|---------|
| D    | 音楽再生停止中 |
| D    | 音楽再生中   |

#### 【SD挿入】アイコン

「SDメモリーカード」が取り付けられているときに動が表示されます。パソコンから「SDメモリーカード」にアクセス中は白黒反転を繰り返します。

ダチェック!!-

アクセス中は、「SDメモリーカード」の抜き差しをしないでください。

【バッテリ】アイコン

InfoAudio携帯時の内蔵バッテリの残量を表示します。 充電中は図が点滅表示されます。

| アイコン | アイコンの内容      |
|------|--------------|
|      | バッテリ残量が充分にある |
|      | バッテリ残量が減ってきた |
|      | バッテリ残量が少ない   |
|      | バッテリが残りわずか   |

バッテリ残量が少なくなったときには、「充電のしかた ( p.19 をご覧にな り、充電してください。

【ジョグ】アイコン

ジョグスイッチが上下どちらかに動かして操作できるときに表示されます。

テキスト表示エリア

内容は、モードによって異なります。通常は、日付や時刻が表示されます。 InfoAudioやパソコンで音楽を再生しているときには、曲番号や再生時間な どが表示されます。

この他にメールを読むときなど、さまざまな情報の表示やモード切り替え、メニューなどが状況に応じて表示されます。

### InfoAudioを使う準備

InfoAudioをお使いになるために、InfoAudioのドライバとオーディオマネー ジャーをパソコンにインストールします。

#### ドライバとオーディオマネージャーのインストール

🏹 チェック 🧶

- ・ドライバとオーディオマネージャーをインストールする前に InfoAudioをパ ソコンに取り付けないでください。
- ・起動しているアプリケーションがある場合は、ドライバとオーディオマネージャーをインストールする前にすべて終了してください。
- ・ドライバとオーディオマネージャーをインストールするときは、必ずコン ピュータの管理者権限を持つユーザーアカウントでログオンしてください。
- ・インストール中に「問い合わせ」ウィンドウが表示される場合があります。このウィンドウが表示された場合は、ウィンドウの内容をよく読み、「はい」ボタンまたは「いいえ」ボタンをクリックして、既存のデータベースファイルを使用するか選択し、画面の指示にしたがってインストールを続けてください。
- Windowsを再起動する場合、「新しいプログラムがインストールされました。」というメッセージで「終了オプション」ボタンが隠れる場合があります。
   この場合は、メッセージをクリックしてください。
  - 7 添付の「InfoAudio CD-ROM」をCD/DVDドライブにセットする しばらくすると、「AudioManagerをインストールしてよろしいですか」 と表示されます。 表示されない場合は、「スタート」ボタン「マイコンピュータ」をクリッ クし、表示されたウィンドウでCD/DVDドライブのアイコンをダブルク リックしてください。
  - **2**「はい」ボタンをクリックする しばらくするど TOSHIBA Audio Manager用のInstallShieldウィ ザードへようこそ」と表示されます。

- **3**「次へ」ボタンをクリックする 「使用許諾契約」と表示されます。
- **4** 契約に同意のうえ、「はい」ボタンをクリックする 「情報」と表示されます。
- 5 「次へ」ボタンをクリックする 「インストール先の選択」と表示されます。
- **6**「次へ」ボタンをクリックする 「セットアップ タイプ」と表示されます。
- 7 「次へ」ボタンをクリックする 「プログラム フォルダの選択」と表示されます。
- 8 「次へ」ボタンをクリックする 「データ保存フォルダの設定」と表示されます。
- 「次へ」ボタンをクリックする
   インストールがはじまります。
   インストールが終了すると、「ショートカットの設定」と表示されます。
- **10**「次へ」ボタンをクリックする 「InstallShield ウィザードの完了」と表示されます。
- **11**「完了」ボタンをクリックする 「AudioManagerのインストールが完了しました。設定を有効にするために、Windowsを再起動してください。」と表示されます。
- 12「OK」ボタンをクリックする
- 13 「スタート」ボタン 「終了オプション」をクリックし、「再起動」ボタ ンをクリックしてパソコンを再起動する
- 14 CD/DVDドライブから「InfoAudio CD-ROM」を取り出す

これでInfoAudioのドライバとオーディオマネージャーのインストールが完了 しました。

## InfoAudioの取り付け/取り外し

#### InfoAudioの取り付けかた

- チェック!
   ・ドライバのインストールを行っていない場合、InfoAudioを取り付けると「新しいハードウェアの検出ウィザード」ウィンドウが表示される場合があります。その場合は、「キャンセル」ボタンをクリックして「新しいハードウェアの検出ウィザード」ウィンドウを終了し、「ドライバとオーディオマネージャーのインストール( p.13)の手順でドライバとオーディオマネージャーをインストールしてからInfoAudioを取り付けてください。
  - インナーシートホルダーが添付されているモデルでは、あらかじめメディア 用ポケットからインナーシートホルダーを取り外しておく必要があります。
     「InfoAudioの取り外しかた( p.17)の手順6から手順7をご覧になり、イン ナーシートホルダーを取り外してください。
    - 1 液晶表示部のある面を上にしてInfoAudioをパソコンのメディア 用ポケットに奥までしっかり差し込む

LaVie Cの場合

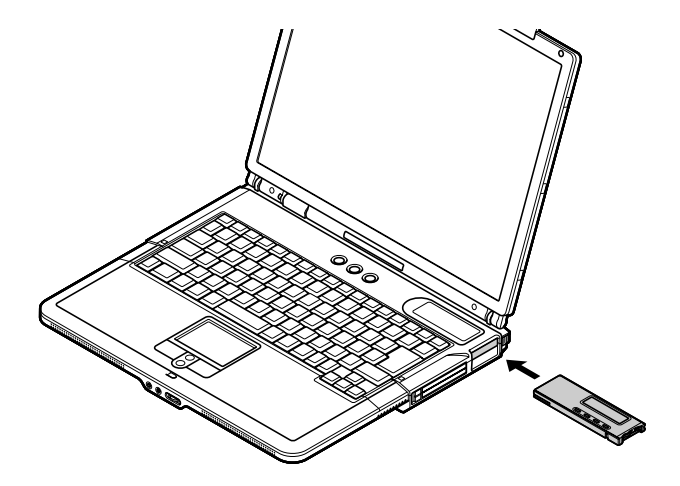

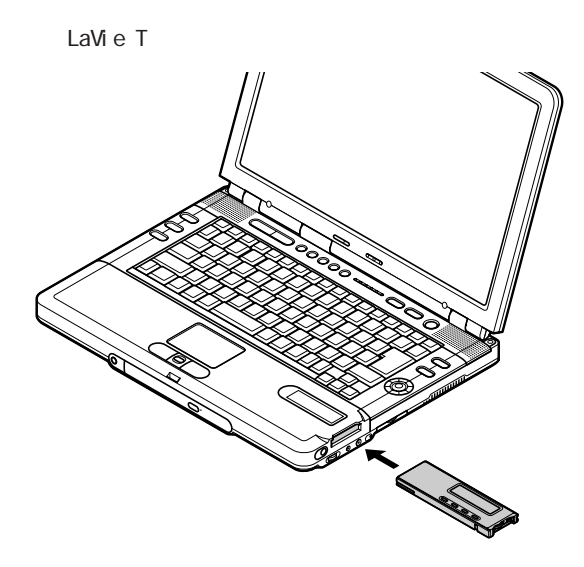

#### InfoAudioの取り外しかた

▼チェック!!-

いきなりInfoAudioを取り外すと、データが壊れたりパソコンが不安定になる場合があります。必ず次の手順にしたがって取り外してください。

- 1 画面右下の通知領域に表示されるをダブルクリックする 「ハードウェアの安全な取り外し」画面が表示されます。
- **2**「CTZ-NS02 MOBILE DATA PLAYER」をクリックする
- 3 「停止」ボタンをクリックする
- 4「OK」ボタンをクリックする 画面右下の通知領域に安全に取り外せるという内容のメッセージが 表示されます。
- 5 「閉じる」ボタンをクリックする

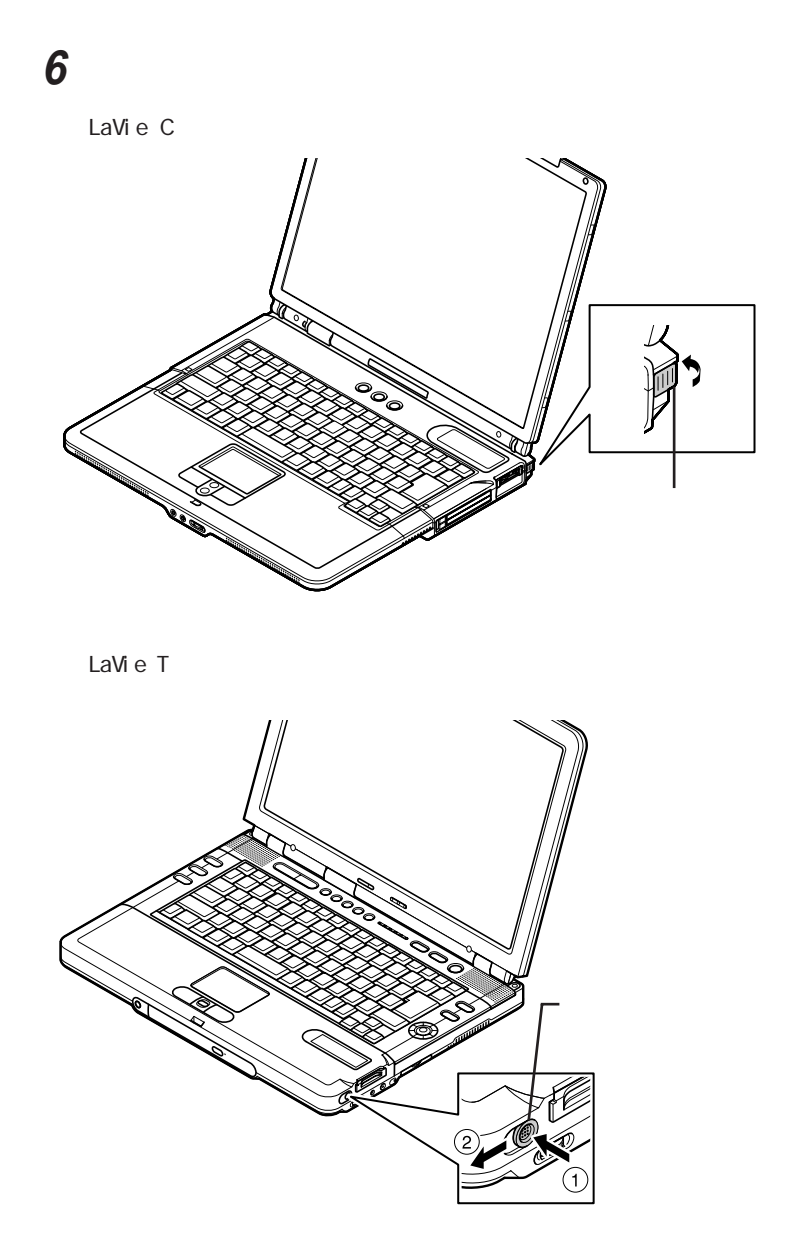

InfoAudioが飛び出します。

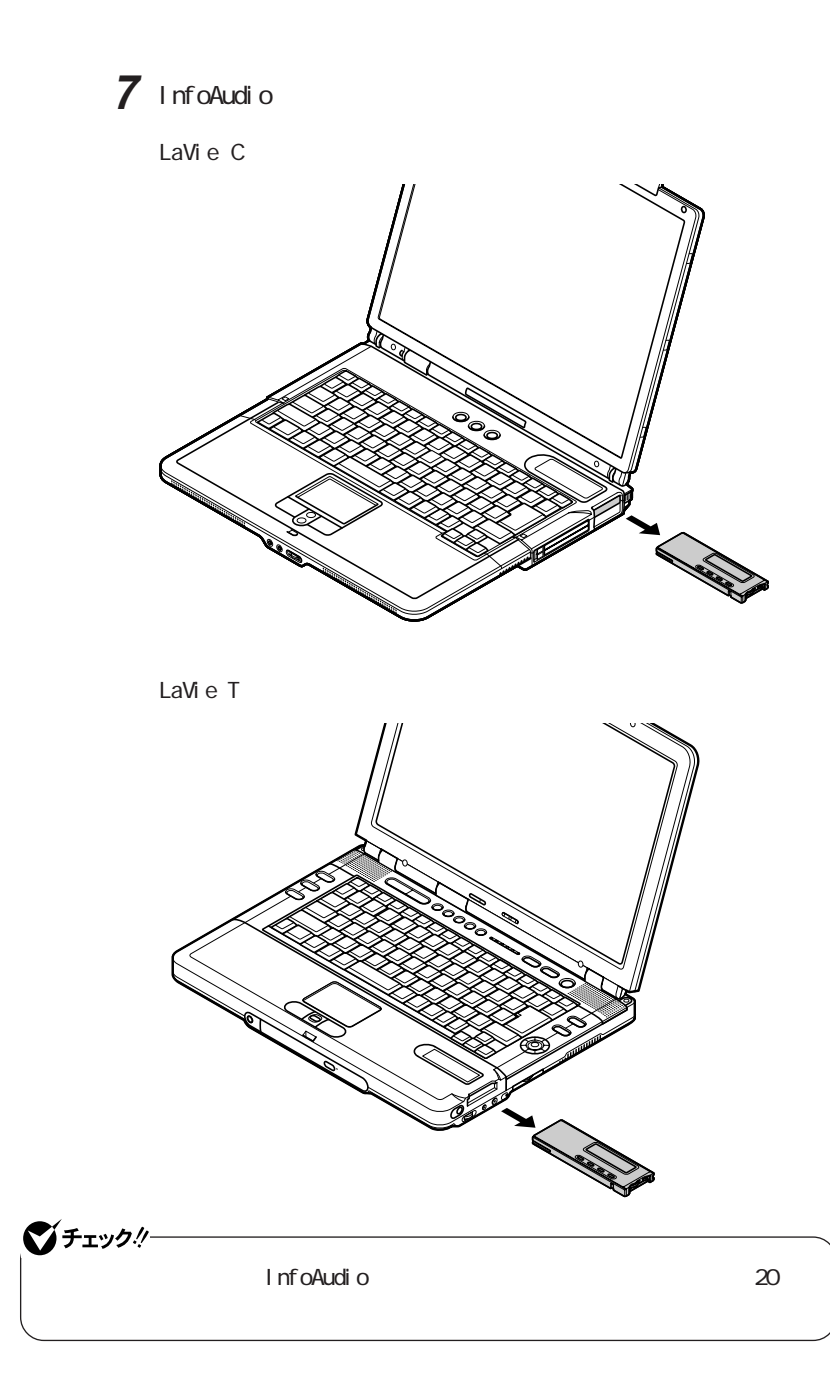

### 充電のしかた

#### バッテリについて

InfoAudioはバッテリを内蔵しています。InfoAudioに内蔵のバッテリでは 通常の使用で、約6時間の音楽データの再生が可能です。

#### バッテリを充電する

InfoAudioは、パソコンに取り付けると、自動的に内蔵バッテリに充電をはじめます。「InfoAudioの取り付けかた ( p.15 )をご覧になり、パソコンに取り付けてください。

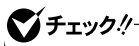

InfoAudioの内蔵バッテリを充電する場合は、パソコンにACアダプタを接続しておいてください。

#### バッテリの残量を確認する

InfoAudio携帯時は、バッテリ残量を液晶表示部の【バッテリ】アイコンで確認することができます。

バッテリ残量が少なくなってきたらパソコンにInfoAudioを取り付けて充電してください。充電が始まると、図が点滅し、充電が完了すると点灯した状態に変わります。

参照 【バッテリ残量】アイコンの意味について「液晶表示部( p.11)

## 電源の入れかた / 切りかた

#### 電源を入れる

1 POWER/MODEボタンを2秒以上押し続ける

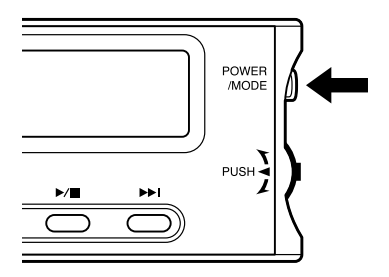

液晶表示部が点灯し、InfoAudioの電源が入ります。

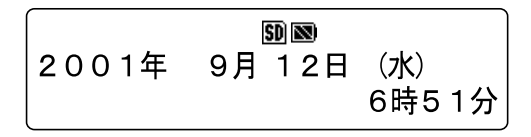

#### 電源を切る

 POWER / MODE ボタンを3 秒以上押し続ける 液晶表示部が消灯し、電源が切れます。

## モードを切り替える

InfoAudioには、音楽再生をはじめ、メールの表示機能など、さまざまなモードがあります。ここでは、InfoAudioのモードの種類と機能、モードの切り替えかたについて説明します。

#### InfoAudioのモード

| モード                         | 機能                                                  |
|-----------------------------|-----------------------------------------------------|
| メールモード                      | パソコンでメールを受信して読むことができます。                             |
| Webモード                      | ホームページの更新状況のチェック結果を確認できます。                          |
| TV予約確認モード<br>(TVモデルのみ)      | パソコンに設定された録画予約を確認できます。                              |
| モバイルプレーヤモード                 | 「SDメモリーカード」に入っている音楽データを再生できます。                      |
| 日付時計設定モード                   | InfoAudioの日付時刻を手動で設定できます。                           |
| メールタイマーモード                  | パソコンでメールを自動受信する時刻や日付を設定できます。                        |
| Webタイマーモード                  | パソコンでホームページの更新状況を自動的にチェック<br>する時刻や日付を設定できます。        |
| TV録画予約タイマー<br>モード(TVモデルのみ)  | TV録画予約を設定できます。                                      |
| CDプレイタイマーモード<br>(LaVie Tのみ) | パソコンにセットした音楽CDを自動再生するようにタイ<br>マーを設定できます。            |
| システム設定モード                   | InfoAudioの液晶表示濃度やバックライトの点灯時間など、InfoAudioの各種設定ができます。 |

モードの種類と機能

InfoAudioは電源を入れたときに、音楽データが入った「SDメモリーカード」 がセットされていると、モバイルプレーヤモードになります。次の場合は自動 的に初期画面に切り替わります。

・「SDメモリーカード」に再生可能な音楽データがない場合

・モバイルプレーヤーモードになってから、しばらく操作がなかった場合

#### InfoAudioのモードを切り替える

**1** POWER/MODEボタンを押す

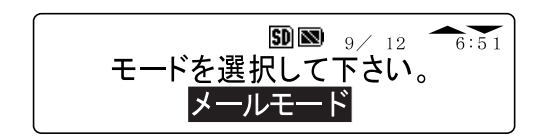

2 切り替えたいモードを選択する

ジョグスイッチを上下に倒してモードを選んで、ジョグスイッチを押しま す。

それぞれのモードに切り替えたあと、「モード選択」画面に戻ってモードを切り替えたいときは、もう一度POWER/MODEボタンを押してください。

モバイルプレーヤーモードで音楽データを再生しているときには、 ▶/■を押して音楽の再生を止めてから、POWER/MODEボタンを押 してください。

# 「SDメモリーカード」の使いかた

「SDメモリーカード」は、データを記録するための記録メディアの一種です。 小型・軽量で、記録できるデータの容量が大きいことが特徴です。

#### 使用上の注意

- ・静電気や電気的ノイズの影響を受ける場所では「SDメモリーカード」を使わないでください。データが破壊されることがあります。
- ・データの読み込み中や書き込み中に「SDメモリーカード」を取り外さないで ください。データが破壊されることがあります。
- ・パソコンや「SDメモリーカード」等の不具合により、音楽データを録音できなかった場合、および音楽データが破損または消去された場合、データの 内容の補償はいたしかねます。
- ・あなたが録音したものは、個人として楽しむなどのほかは、著作権法上、権 利者に無断で使用できません。

#### データの保護

誤って大切な音楽データを消去したり、フォーマットしたくないときは、プロテ クトタブをロックしておくと、データの上書きやフォーマットができなくなります。

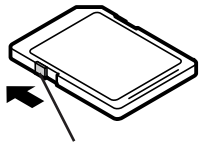

プロテクトタブ (ロック解除状態)

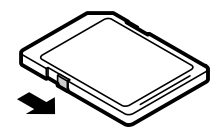

(ロック状態)

#### 「SDメモリーカード」の取り付けかたと取り外しかた

「SDメモリーカード」の取り付けかた

1 「SDメモリーカード」の向きに注意し、InfoAudioに奥までしっかり 差し込む

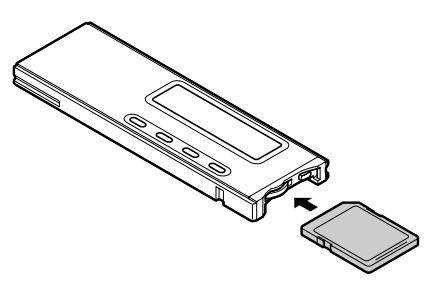

「SDメモリーカード」の取り外しかた

ダチェック!!-InfoAudioから「SDメモリーカード」を取り外す場合は、アクセス中や音楽再生 中でないことを必ず確認してください。 アクセス中や音楽再生中に「SDメモリーカード」を取り外すと、データが壊れる ことがあります。

**1**「SDメモリーカード」を押す

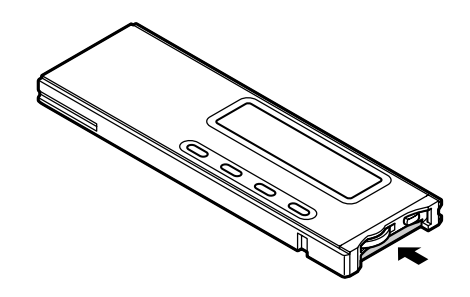

「SDメモリーカード」が飛び出します。

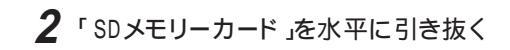

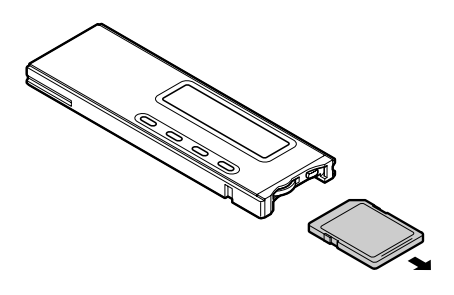

### 音楽を聴く

InfoAudioで音楽を聴くための準備と再生のしかたについて、学んでおきま しょう。ここでは、InfoAudioを持ち歩いて音楽を聴くときの説明をします。 InfoAudioがパソコンに取り付けられているときは、「InfoAudioの取り外し かた( p.16 をご覧になり、InfoAudioを取り外してください。

#### 音楽を聴く準備

1 付属のヘッドホンをヘッドホン端子に接続する

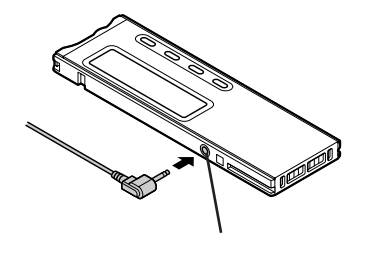

2 添付のSDメモリーカードを取り付ける

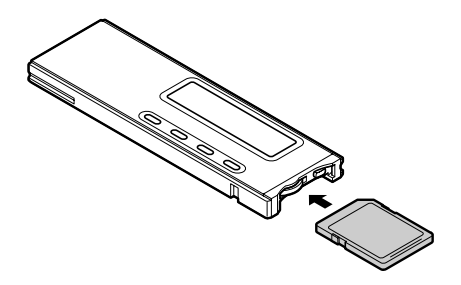

これで音楽を聴く準備ができました。

 InfoAudioの電源を入れる POWER/MODEボタンを2秒以上押し続けます。

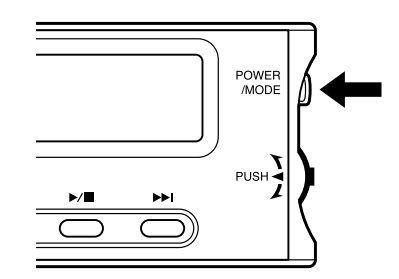

InfoAudioの電源が入り、液晶表示部に曲のトラック番号や曲名が表示されます。

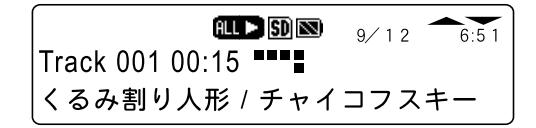

**2** 音楽を再生する

▶/■を押します。

音楽データが入った「SDメモリーカード」が正しく取り付けられていると きは、初期画面の状態で▶/■を押すと音楽が再生されます。

#### 3 音量を調節する

ジョグスイッチを上下に倒します。

音量を上げる:ジョグスイッチを上に倒す

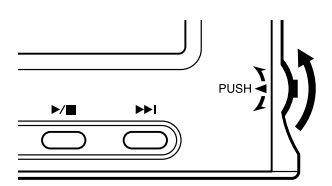

音量を下げる:ジョグスイッチを下に倒す

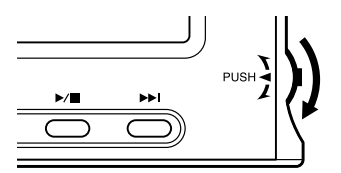

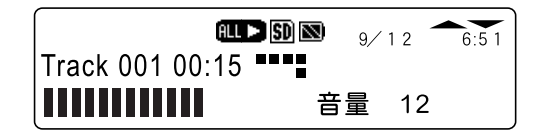

音量調節画面は操作してから数秒すると、自動的に再生画面に戻ります。

#### 4 再生を止める

再生中に▶∕■を押します。

もう一度押すと、停止したところから再生が始まります。

再生を止めた後、何も操作しないでいると自動的に初期画面に切り替わります。モードについて詳しくは、「モードを切り替える( p.21)をご 覧ください。

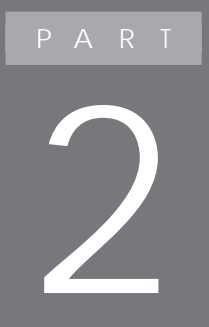

# 音楽を持ち歩こう

InfoAudioは、携帯用のシリコンオーディオプレイ ヤーとしてお使いになることができます。 最新の音楽圧縮技術AAC方式に対応し、音楽CD から音楽データを作成することができます。 また、パソコンの世界で広く普及しているMP3をセ キュアMP3に変換することで幅広く音楽ファイルに も対応します。

## 再生できる音楽データの種類

AACファイル

音楽配信サイトなどで採用されている高音質のまま音楽データを圧縮できる 音楽データ形式です。

MP3ファイル

パソコンの世界で広く普及している音楽データ形式です。インターネット上の 音楽配信サイトでも利用されています。

InfoAudioは、オーディオマネージャーでセキュアMP3に変換して再生します。

音楽ファイルの著作権について

「SDメモリーカード」は、デジタル音楽データの不正なコピーや再生を防ぐための著作権保護技術を搭載しており、SDMI(Secure Digital Music Initiative)規格に準拠したデータを取り扱うことができます。

「SDメモリーカード」の種類や取り扱いかたなどについて詳しくは、㈱東 芝、松下電器産業料、米国 SANDISK社のホームページをご覧ください。

### 音楽データの準備

#### オーディオマネージャーについて

オーディオマネージャーを使うと、著作権保護が必要な音楽データを取り込んでパソコンで管理したり、InfoAudioに転送することができます。

**ズチェック**!

- ・オーディオマネージャーを使う前に、必ずオーディオマネージャーのヘルプ
   にある注意事項をご覧ください。
- ・オーディオマネージャーを使うときは、必ずコンピュータの管理者権限を持 つユーザーアカウントでログオンしてください。
- ・オーディオマネージャーでは、コピーコントロールCDなど、一部の音楽CD は扱えない場合があります。

オーディオマネージャーの詳しい使いかたについて

オーディオマネージャーの詳しい使いかたについては、「スタート」ボタン 「すべてのプログラム」「SD Applications」「Audio Manager」をクリッ クし、表示された画面で??をクリックしてオーディオマネージャーのヘルプ をご覧ください。

#### オーディオマネージャーの起動と終了

オーディオマネージャーの起動のしかた

 「スタート」ボタン「すべてのプログラム」「SD Applications」 「Audio Manager」をクリックする オーディオマネージャーが起動します。

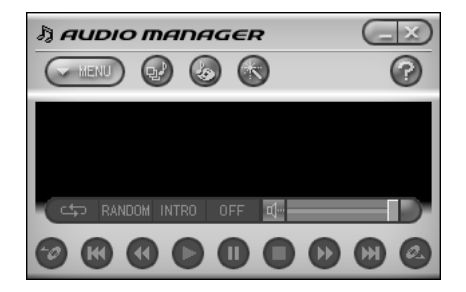

オーディオマネージャーの終了のしかた

**1**「オーディオマネージャー」ウィンドウ右上のを押す オーディオマネージャーが終了します。

#### オーディオマネージャーで音楽データの作成や管理をする

オーディオマネージャーは、音楽CDをInfoAudioで再生できる音楽データに 変換したり、インターネット上の音楽配信サイトからダウンロードした音楽ファ イルをInfoAudioで再生できる音楽データに変換することができます。

オーディオマネージャーで管理している音楽データをInfoAudioに転送する ことを「チェックアウト」といいます。また、InfoAudioの音楽データを削除して 元のパソコンに戻すことを「チェックイン」といいます。ここでは、チェックアウ トを「データの転送」、チェックインを「データの削除」として説明します。 音楽データの著作権を保護するため、データの転送や削除には次のような 制限があります。

- ・音楽データはオーディオマネージャーによってのみ転送することができます。 また、上記のデータは通常のWindows上のファイルのように「エクスプロー ラ」などでコピーしたり転送したりしても、コピー先/転送先で再生するこ とはできません。
- ・一部の音楽データを除き、通常、ひとつの音楽データは3回まで「SDメモリーカード」に転送することができます。
   3回転送したデータは、それ以上転送することはできません。
- ・一度InfoAudioに転送したデータは、InfoAudioから削除してパソコンに 戻し、再度InfoAudioに転送することができます(データを削除してパソコ ンに戻すことにより、残りデータ転送回数が元に戻ります。)。
- ・パソコンでInfoAudioに転送した音楽データは、転送したパソコン以外の 他のパソコンに戻すことはできません。
- ・InfoAudioに転送した音楽データを他のパソコンで削除した場合、その 後、元のパソコンにInfoAudioを取り付けても、削除したデータは元に戻り ません。

音楽CDの曲からInfoAudio用の音楽データを作成し、転送する

ここでは、音楽CDの曲をInfoAudioで再生できる音楽データに変換して InfoAudioに転送する手順を説明します。作成した音楽データはパソコンで オーディオマネージャーを使って再生することもできます。

- 1 オーディオマネージャーを起動する
- **2**「SDメモリーカード」をInfoAudioに取り付ける
- 3 CD/DVDドライブに音楽CDをセットする
- 4 オーディオマネージャーの()「マネージャー」アイコン)をクリックする

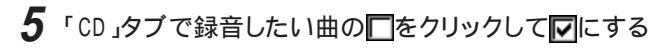

|                                                                     |       |                                                                                                    |       |      |                                                                                                    |              |                                                     |                                                                            |               |                  | -        |
|---------------------------------------------------------------------|-------|----------------------------------------------------------------------------------------------------|-------|------|----------------------------------------------------------------------------------------------------|--------------|-----------------------------------------------------|----------------------------------------------------------------------------|---------------|------------------|----------|
| ED D                                                                | 9     | 10-212-0                                                                                             | 0     | D)-D | 20 2                                                                                                    | へってんてんこう     | ED#                                                 | D 574-57U                                                                  | 2300          | -> <i>PEDI</i> E | Ð        |
| ティッテリ                                                               | t t   | 常条件 全部                                                                                               | 訳 -   |      |                                                                                                    |              |                                                     | 多芍藥                                                                        |               |                  |          |
| ♪曲名                                                                 | 7-71. | 78//ጌን/Ի                                                                                             | ジャンル  | 転送   | 移動 サイ                                                                                                    | ズ 演奏時間       | 9 <i>1</i> 1977                                     | 種類                                                                         | 作             | 77(1)名           |          |
|                                                                     |       |                                                                                                    |       |      |                                                                                                    |              |                                                     |                                                                            |               |                  |          |
|                                                                     |       |                                                                                                    |       |      |                                                                                                    |              |                                                     |                                                                            |               |                  |          |
|                                                                     |       |                                                                                                    |       |      |                                                                                                    |              |                                                     |                                                                            |               |                  |          |
|                                                                     |       |                                                                                                    |       |      |                                                                                                    | _            |                                                     |                                                                            |               |                  |          |
|                                                                     |       |                                                                                                    |       |      |                                                                                                    |              |                                                     |                                                                            |               |                  |          |
|                                                                     |       |                                                                                                    |       |      |                                                                                                    |              |                                                     |                                                                            | -             |                  |          |
|                                                                     |       |                                                                                                    |       |      |                                                                                                    |              |                                                     |                                                                            |               |                  |          |
| 6D                                                                  |       |                                                                                                    |       | -    | 1                                                                                                    | 取归达み 🔹       | Þ止                                                  |                                                                            |               |                  |          |
| 610<br>1219                                                         |       | 総演奏時間:                                                                                               | 04:53 | -    | 1                                                                                                    | 取込み CDDB     | P止<br>更新                                            | 全選折                                                                        | 全列            | 17 5             |          |
| CD<br>UNIZE                                                         |       | - 総演奏時間:<br>曲名                                                                                       | 04:53 |      | <b>?</b><br>たんね                                                                                                    | 取り込み CDDB    | P止<br>更新                                            | ▲ 金麗新<br>時間                                                                | 全久            | 17 🖂             |          |
| 610<br>241923<br>241923                                             |       | 総演奏時間:<br>曲名<br>— Tft1508                                                                            | 04:53 |      | 1<br>アテイル名<br>Title08_08.TA                                                                                                    | 取り込み<br>CDDB | P止<br>更新<br>1597                                    | ▲<br>全選折<br>14間<br>1258                                                    | <u> </u> 全久   | 17 5             |          |
| сер<br>6-1921<br>6-154                                              |       | 総演奏時間:<br>曲名<br>  Titl:08<br>  Titl:09                                                               | 04:53 |      | 个<br>アテイル名<br>Title08_08.TA<br>Title09_09.TA                                                                                   | 取归込み<br>CDDB | P止<br>更新<br>5ック<br>8                                | ▲ 塗湖<br>時間<br>1258<br>1600                                                 | 全久            | 17               |          |
| 610<br>61921<br>6192<br>6192<br>6192<br>6192<br>6192<br>6192<br>619 |       | 総演奏時間:<br>曲名<br>Titls08<br>Titls09<br>▼ Titls10                                                      | 04:53 |      | アイル名<br>Title03_03 TA<br>Title03_03 TA<br>Title10_10.TA                                                                        | 取归込み<br>CDDB | P止<br>更新<br>15ック<br>9<br>10                         | 全選折<br>時間<br>1258<br>1600<br>1453                                          | - <u>(</u> 全久 | 17               |          |
| СР)<br>12/12)<br>1.172<br>-712)                                     |       | 総演奏時間:<br>曲名<br>Th(s03<br>Th(s09<br>了h(s10<br>Th(s11                                                 | 04:53 |      | 77-471/-28<br>Trik09 09TA<br>Trik09 09TA<br>Trik010 10TA<br>Trik010 10TA                                                       | 取归込み<br>CDDB | P止<br>更新<br>5ック<br>8<br>10                          | 全選折<br>時間<br>1258<br>1600<br>1453<br>1629                                  | <br> 全列       | 17               |          |
| 610<br>21921<br>6112<br>-7121                                       |       | 総演奏時間:<br>曲名<br>Title03<br>Title09<br>Title10<br>Title10<br>Title12<br>Title12                       | 04:53 |      | テイル名<br>Trile03_03TA<br>Trile03_03TA<br>Trile10_10.TA<br>Trile11_11.TA<br>Trile11_11.TA                                        | INJUA CODB   | P止<br>更新<br>1599<br>10<br>11<br>11                  | 全選折<br>時間<br>1258<br>1610<br>1453<br>1629<br>1617                          | <u> </u> 全곗   | 17               | ule<br>I |
| 610<br>249,25<br>501 <sup>2</sup> 6<br>-74,25<br>7976               | •     | 総演奏時間:<br>曲名<br>Title03<br>Title09<br>Title10<br>Title11<br>Title12<br>Title13<br>Title13            | 04:53 |      | 77-411-28<br>TRI 808_08TA<br>TRI 809_09TA<br>TRI 801_010TA<br>TRI 811_11.TA<br>TRI 811_11.TA<br>TRI 812_12.TA<br>TRI 813_13.TA | IRUJAA CODB  | P止<br>更新<br>590<br>10<br>11<br>12<br>13             | ▲選切<br>時間<br>1258<br>1600<br>1453<br>1607<br>1438                          | : <u> </u> 全列 | 17               |          |
| 610<br>124921<br>601 <sup>2</sup> 4<br>-7421<br>6226<br>6226        | •     | 総道奏時間:<br>曲名<br>Title03<br>Title03<br>Title10<br>Title11<br>Title12<br>Title13<br>Title14<br>Title14 | 04:53 |      | アーイル名<br>Trik0303TA<br>Trik0303TA<br>Trik1010TA<br>Trik1111TA<br>Trik1212TA<br>Trik1313TA<br>Trik1313TA<br>Trik1313TA          | RUJAA CODB   | P止<br>更新<br>597<br>10<br>11<br>11<br>11<br>11<br>11 | ▲違柄<br>1時間<br>1258<br>1600<br>1453<br>1629<br>1607<br>1614<br>1614<br>1614 | ▲ 全久          | J7 <b>D</b>      |          |

音楽CDをセットしても下の画面に曲のリストが表示されない場合は、 更新 をクリックしてください。

6 1 取り込み をクリックする

7 取り込みが終わったら、「 PD/SD」タブで、上のリストから「SDメ モリーカード」に保存したい曲を選び、 ↓ 追加 をクリックする

| LIBRAR                   | y mar        | <b>NAGER</b>  |         |         |     |            |         |              |      |        |         | (   |  |
|--------------------------|--------------|---------------|---------|---------|-----|------------|---------|--------------|------|--------|---------|-----|--|
| Œ₽≑)                     | (D⇒) 7/7√/2⇒ |               | 0       | PD/ED=> |     | 21574020-  |         | PDED SERVICE |      | 17.51- | - PD/ED |     |  |
| ティッテリ                    |              | 0 転送          |         | 移動      |     |            |         |              |      |        |         |     |  |
|                          | 1            | 食常条件 🕰        | 雑記 →    |         |     |            |         |              |      | 954    | 廉會      | 21. |  |
| ♪曲名                      | P-71         | アルバムタイト       | ジャンル    | 転送      | 移動  | サイズ        | 演奏時間    | 9797r        | 種類   | 作      | 7%(1)名  |     |  |
| Title10                  |              |               |         | 3       | 0   | 3          | 04:53   | 96K          | AAC  | 20     | _Titl.  |     |  |
|                          |              |               |         |         |     |            |         |              |      |        |         |     |  |
|                          |              |               |         |         |     |            |         |              |      | _      |         |     |  |
|                          |              |               |         | -       |     | -          |         |              |      | _      |         |     |  |
|                          | —            |               |         | —       |     |            |         |              |      |        | _       |     |  |
| (PTD)(PTD)<br>容量 3,458K8 | 8/6.608KE    | 9 <b>4</b> 83 | a 奏8句間: | 00:00   |     |            | 更新      | · • Zi送于     | 約クリフ | 7 転送   | 予約全クリ   | 7 1 |  |
| ト 曲名 7                   | ~71. T       | フレバニ   ジモンク   | レ「粉」    | m       | サイズ | <u>家</u> 奏 | りわティ    |              |      |        |         |     |  |
| 1 liitle1U               |              |               | U       | 37      | 442 | U4:53      | 96Kb. 1 |              |      |        |         |     |  |
|                          |              |               |         |         |     |            |         |              |      |        |         |     |  |
|                          |              |               |         |         |     |            |         |              |      |        |         |     |  |
|                          |              |               |         |         |     |            |         |              |      |        |         |     |  |
|                          |              |               |         |         |     |            |         |              |      |        |         |     |  |
|                          |              |               |         |         | 71  | イリスト       |         |              |      |        |         |     |  |
|                          |              |               |         | -       |     |            |         |              |      | 03     | 送開始     | 中止  |  |
|                          |              | _             | _       |         |     |            |         |              |      | -      |         | _   |  |

タジ編集をクリックするとアーティスト名やアルバムタイトル等を入力することができます。

8 転送開始 をクリックする

ビットレートはデフォルトで96kbpsに設定されています。

音楽ファイルをInfoAudio用の音楽データに変換する

ここでは、音楽配信サイトなどからダウンロードしたMP3形式の音楽ファイル などを、InfoAudioで再生できる形式に変換する手順を説明します。作成し た音楽ファイルはパソコンでオーディオマネージャーを使って、再生すること もできます。

- 1 オーディオマネージャーを起動する
- 2 オーディオマネージャーの@「マネージャー」アイコン をクリッ クする
- 3 「ファイル 」タブをクリックする
- 4 音楽ファイルが保存されているフォルダをクリックする

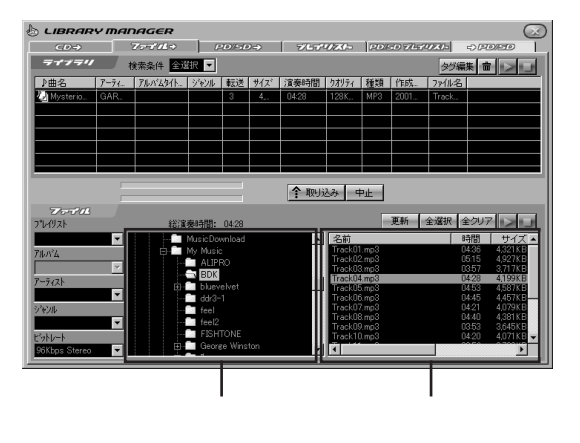

ファイルリスト部に、取りこみが可能な音楽ファイルが表示されます。

フォルダをクリックしても曲のリストが表示されない場合は、
 クリックしてください。

5 取りこみたい音楽ファイルをクリックする 複数のファイルを取りこみたい場合は、続けてファイルをクリックする と複数選択できます。間違えて選択した場合、もう一度クリックすると 選択を解除できます。

6 ? 取り込み をクリックする

ビットレートは、元のMP3ファイルに依存します。

音楽ファイルをパソコンに戻す

ここでは、オーディオマネージャーを使ってInfoAudioに転送した音楽ファイルを削除して、パソコンに戻す手順を説明します。

InfoAudioに転送した音楽ファイルをパソコンに戻すと転送回数が減った音 楽データの転送回数を元に戻すことができます。

**ベ**チェック!!-

- ・このパソコンから転送したデータを他のパソコンに戻すことはできません。
- InfoAudioに転送したデータをWindowsの「エクスプローラ」などで削除した場合、オーディオマネージャーの残りデータ転送回数は元に戻りません。 オーディオマネージャー上で削除してパソコンに戻してください。
  - 1 オーディオマネージャーを起動する
  - 2 オーディオマネージャーの③「マネージャ」アイコン をクリック する
  - **3**「 PD/SD」タブをクリックする
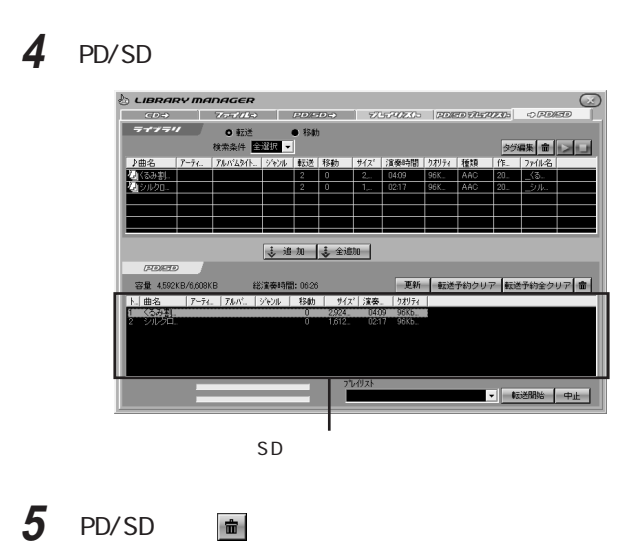

これで、InfoAudioからパソコンにデータを戻すことができました。

# InfoAudioで音楽データを再生する

音楽データの再生

InfoAudioでの音楽データの再生のしかたについて説明します。

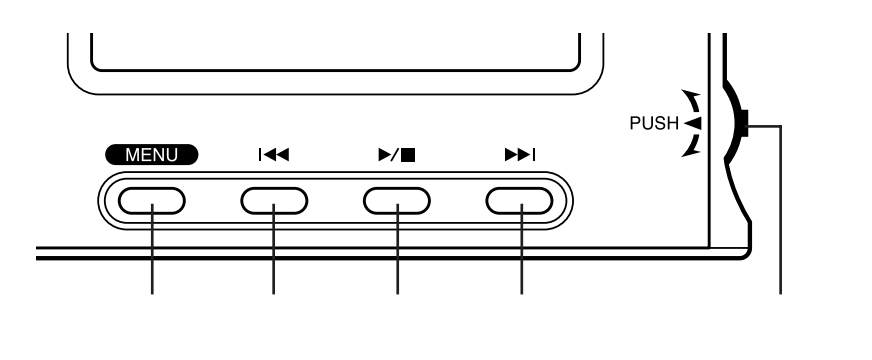

モバイルプレーヤーモード時の液晶表示

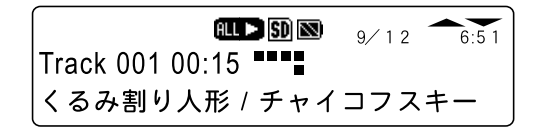

再生と停止

電源を入れたときに「SDメモリーカード」が取り付けられている場合、自動的 にモバイルプレーヤモードになります。 ▶/■を押すと曲を再生し、もう一度 ▶/■を押すと再生を停止します。 曲の頭出し

早送り:▶▶を押す

巻戻し: | ◀◀を押す

ボタンを押すたびに、表示部の曲番号が変わります。聴きたい曲番号になる まで、操作を繰り返してください。曲の途中で|◀◀を押すと、曲の頭へ戻りま す。それ以前の曲に戻るときは、続けて|◀◀を押してください。

曲の早送り、早戻し

早送り:▶▶|を押し続ける 巻戻し:|◀◀を押し続ける

ボタンを押している間、曲の早送り/巻戻しができます。早送り、巻戻し中は 【音楽再生】アイコンが点滅します。ボタンから指をはなすと、通常の再生に 戻ります。

いろいろな再生のしかた

再生モードで、曲を再生する順番を変えることができます。

繰り返し再生やランダム再生をする

再生モードを設定して「SDメモリーカード」内の音楽データの繰り返し再生や ランダム再生ができます。再生モードには次の種類があります。

全曲繰り返し

「SDメモリーカード」内の全ての曲を順に繰り返し再生します。

ランダム再生

「SDメモリーカード」内の曲をランダムに再生します。

1曲リピート

再生中の曲を繰り返し再生します。

プレイリストを選択して再生している時は、プレイリストに登録された曲 の中で、「全曲繰り返し」や「ランダム」再生されます。

### 🏹 チェック!!-

再生モードの変更は、モバイルプレーヤモード時に設定できます。他のモードになっているときは、モバイルプレーヤモードにしてから設定をしてください。

1 MENUボタンを押す

メニューが表示されます。

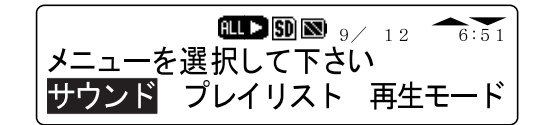

2「再生モード」を選ぶ

ジョグスイッチを下に2回倒すど再生モード」が反転表示されるので、 ジョグスイッチを押します。

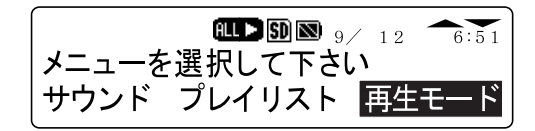

3 再生モードの種類を選択する

ジョグスイッチを上下に倒して再生モードを選んでジョグスイッチを押します。

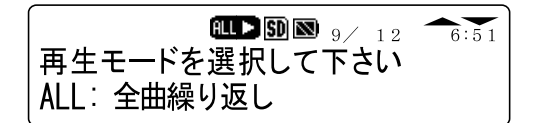

プレイリストを作って再生する

「SDメモリーカード」内の曲をプレイリストの順に再生します。 プレイリストは、オーディオマネージャーで作成することができます。プレイリス トについて詳しくは、オーディオマネージャーのヘルプをご覧ください。

オーディオマネージャーのヘルプは、「オーディオマネージャー」ウィン ドウで の をクリックすると表示することができます。

### 音量の調節とサウンドの設定

### **ジ**チェック!!-

音量の調節やサウンドの設定は、モバイルプレーヤモード時に設定できます。 他のモードになっているときは、モバイルプレーヤモードにしてから設定をして ください。

#### 音量の調節

音量を上げる:ジョグスイッチを上に倒す 音量を下げる:ジョグスイッチを下に倒す

ジョグスイッチを1回倒すたびに、音量を1段階調節できます。

| ALL > SD        | <b>⊠</b> 9∕ | 12 | 6:51 |
|-----------------|-------------|----|------|
| Track 001 00:15 |             |    |      |
|                 | 音量          | 12 | 2    |

サウンドを設定する

InfoAudioは、さまざまなサウンドを選んで音楽データを再生することができます。

1 MENUボタンを押す

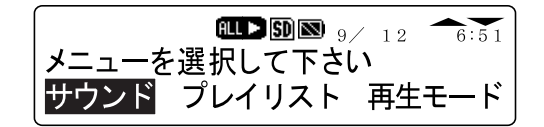

### 2 サウンドを選ぶ

「サウンド」が反転表示されていることを確認し、ジョグスイッチを押します。

### 3 好みのサウンドを選ぶ

ジョグスイッチを上下に倒して好みのサウンドを選んでジョグスイッチ を押します。

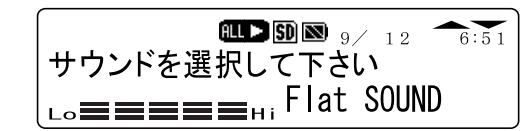

| サウンドの種類  | サウンドの効果                        |
|----------|--------------------------------|
| Flat     | 原音に忠実に再生します。                   |
| Low+     | 低音を強調します。                      |
| Low++    | 低音をさらに強調します。                   |
| Loudness | 低音、高音を強調し、小さい音量でも広がりのある再生をします。 |
| High-Cut | 高音を抑え、ヘッドホンからの音漏れを防ぎます。        |

### ボタンやスイッチを無効にする

InfoAudioを持ち歩いているときに、誤って操作ボタンやジョグスイッチを操作してしまわないようにボタンやジョグスイッチを一時的に無効にすることができます。本体背面にあるHOLDスイッチを矢印の方向にスライドさせてください。

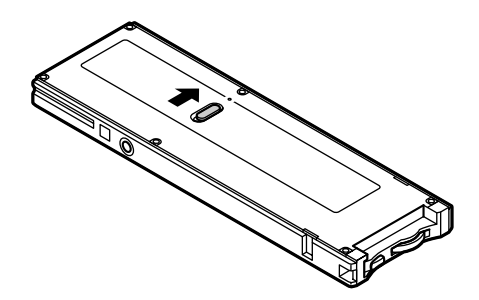

HOLD状態でボタンやスイッチを無効にしているときに、ボタンやスイッチを 操作すると液晶表示部に「HOLD」と表示されます。また、電源が切れた状態でHOLD状態にして電源を入れたときは液晶表示部に「HOLD」と表示 され電源が自動的に切れます。

HOLD状態を解除して操作したい場合は、HOLDスイッチをスライドさせて 元に戻してください。

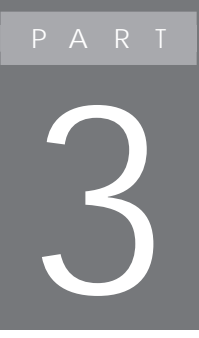

# InfoAudioを活用しよう

InfoAudioは携帯用のシリコンオーディオプレイ ヤーとしての機能以外にも、パソコンと連携したさま ざまな活用法があります。 例えば、外出先でパソコンから読みこんだメールを 読んだり、ホームページの更新状況を確認したりす ることができます。 また、TVモデルでは、SmartVision/EPQ(テレビ番 組表)と連携したTV録画予約機能があります。 InfoAudioは、それぞれの機能をモードを切り替えて 利用します。

## メールを持ち歩く

InfoAudioには、パソコンでメールを受信して読みこむ機能があります。待ち合わせやスケジュールなど、外出先などで必要なメールを InfoAudioに入れておけば、かんたんにメールを確認することができます。

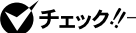

- ・メールソフトでメールをサーバから削除しない設定にしてメールを受信した とき、サーバに同じメールが残っていると同じメールを読みこみます。
- いったんパソコンからInfoAudioを取り外して、メールを読みこむために取り付けなおすときは、20秒以上たってからパソコンに取り付けてください。すぐにセットするとメールを読みこめないことがあります。
- ・メールを受信するには、パソコンにインストールされている自動メール受信 ユーティリテイでの設定が必要です。詳しくは、「スタート」ボタン 「すべて のプログラム」「自動メール受信ユーティリティ」「自動メール受信ユー ティリティ ヘルプ たご覧ください。
- パソコンの電源が切れているときにメールを読みこむ場合は、Windowsの ログオンパスワードを入力する必要があります。
   ぱそガイド」-「パソコンでできること」の「自動メール受信ユーティリ ティ」または、上記の手順で「自動メール受信ユーティリティ ヘルプ」を起 動して「トラブルシューティング」にある「注意事項」をご覧になり、Windows のログオンパスワードを設定してください。
- ・パソコンで受信済みのメールを読みこむことはできません。

### メールを読みこむ

パソコンの電源が入っている時に、InfoAudioをパソコンに取り付けると、タ イマーをセットした時刻の約5分前に自動的にメールを読みこむことができま す。タイマーをセットしていると、パソコンがスタンバイ状態(サスペンド)または 休止状態(ハイバネーション)のときも、タイマーをセットした時刻の約5分前に 自動的に復帰してメールを読みこむことができます。

また、タイマーに関係なく、パソコンが起動しているときにジョグスイッチを約3秒押し続けると好きなときにメールを読みこむことができます。

タイマーをセットしてメールを読みこむ

指定した時刻にパソコンからメールを自動的にダウンロードするようにタイ マーをセットすることができます。

### ♥チェック!!―

タイマーをセットした時刻に、InfoAudioをパソコンに取り付けていないと、更新 状況はチェックされません。

1 メールタイマーモード」にする

参照/ モードの切り替えについて PART1の「モードを切り替える」

**2**「メールタイマー」メニューに切り替える ジョグスイッチを押します。

3 メールタイマーを選ぶ ジョグスイッチを押して、登録するメールタイマーを決めます。ジョグス イッチを上下に倒すと、登録するメールタイマーを変更できます。 確認のメッセージが表示されるので、ジョグスイッチを上下に倒して 「Yes」を選んでジョグスイッチを押します。

€ チェック!!-

登録済みのメールタイマーを選ぶと、消去の確認メッセージが表示されます。消 去したくない場合はPOWER/MODEボタンを押し、他の「未設定」になっている メールタイマーを選んでください。 4 受信日を選ぶ

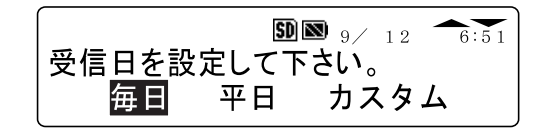

ジョグスイッチを上下に倒して受信日を選んでジョグスイッチを押します。

受信日に「カスタム」を選んだ場合は、受信する曜日を指定します。

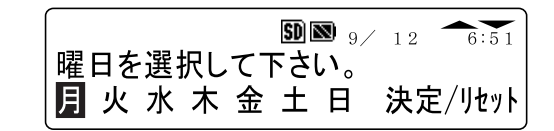

ジョグスイッチを上下に倒して曜日を選んでジョグスイッチを押しま す。設定した曜日には、下線がつきます。複数の曜日を指定したい場合 は、同じ手順で曜日を設定してください。

曜日を設定し終わったら、「決定」を選んでジョグスイッチを押します。設定をクリアするときば、リセット」を選んでジョグスイッチを押します。

5 受信時刻を指定する

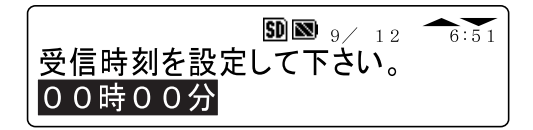

ジョグスイッチを上下に倒すと30分単位で時刻が変わります。受信時 刻を設定してジョグスイッチを押します。

ジョグスイッチを倒したままにすると、時刻を早く進めたり、戻したりする
 ことができます。

🍼 チェック!!-

タイマーは、セットした時刻より約5分前にメールの受信を開始します。テレホー ダイなどをご利用の場合は、受信時刻の設定に注意してください。

### 6 InfoAudioをパソコンに取り付ける

### タイマーをセットした時刻の約5分前にメールの受信がはじまります。

### € チェック!!—

タイマーをセットしている場合は、パソコンの電源が入っている状態、スタンバイ状態、サスペンド または休止状態(ハイバネーション)にしてください。

これでメールの自動受信タイマーの設定は完了です。

**ジ**チェック!!-

InfoAudioをパソコンに取り付けていないと、メールの自動受信できません。

メールタイマーは、同時に3件まで設定することができます。

ジョグスイッチでメールを読みこむ

パソコンに電源が入っている時に、ジョグスイッチで自動的にメールを読み こむことができます。

- 1 パソコンを起動する
- **2** InfoAudioをパソコンに取り付ける
- **3** ジョグスイッチを約3秒押し続ける メールの自動受信がはじまります。

### メールを読む

🍼 チェック!!-

- ・メール1件につき、読みこめる文字数は234文字です。メールの内容が234 文字を超える場合、メールの最後に「//」が表示されて、234文字を超える文 章は表示されません。
- ・改行されているときは、改行も1文字と数えられます。

1 メールモード」にする

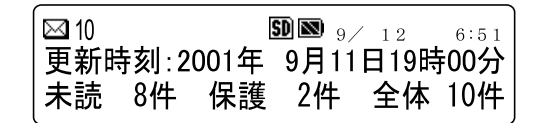

InfoAudioにメールが読みこまれてないときは、「メールはありません」と 表示されます。

参照/ モードの切り替えについて PART1の「モードを切り替える」

2 「メール」メニューに切り替える ジョグスイッチを押します。

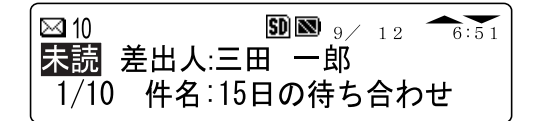

3 読みたいメールを選ぶ

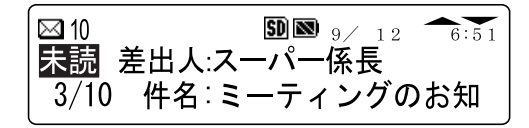

ジョグスイッチを上下に倒して読みたいメールを選んでジョグス イッチを押します。

4 メールを読む

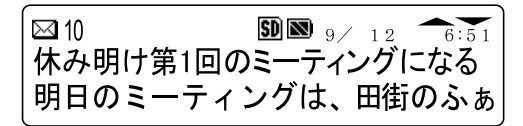

ジョグスイッチを上下に倒してメールの内容を上下にスクロールさせて読むことができます。

- ・ジョグスイッチを押すと、自動的にメールをスクロールさせることができます。ジョグスイッチを押してスクロールしているときは、
  メールの最後までスクロールすると、自動的にメールの先頭に 戻って停止します。
- ・メールを読み終わったら、POWER/MODEボタンを押してメールの選択画面に戻ることができます。

### メールの管理

InfoAudioには必要に応じてメールを削除したり、削除されないように保護 する機能があります。メールは最大で99件保存することができます。メール の件数が99件を超えると、保護されていないメールは登録されている番号 の大きい順に削除されていきます。

1 「メールモード」にする

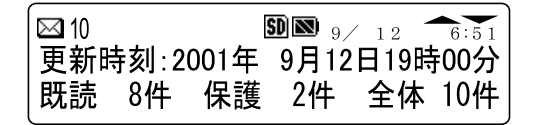

- 参照/ モードの切り替えについて PART1の「モードを切り替える」
  - 2 「メール選択」メニューに切り替える ジョグスイッチを押します。

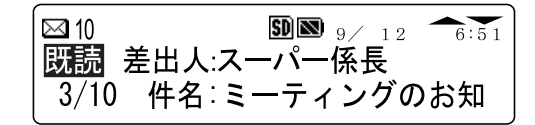

3 管理するメールを選ぶ

**SD** 9 / 12 = 6:51⊠ 10 休み明け第1回のミーティングになる 明日のミーティングは、田街のふぁ

ジョグスイッチを上下に倒して管理するメールを選びます。

### 4 メールの管理方法を選ぶ

MENUボタンを押すと「メールの管理」画面が表示されます。

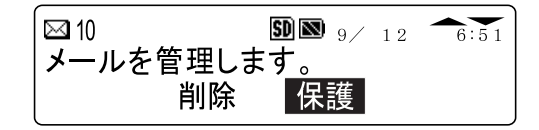

メールを削除する場合

ジョグスイッチを上下に倒して「削除」を選んでジョグスイッチを押します。 確認のメッセージが表示されるので、ジョグスイッチを上下に倒して「Yes」を 選んでジョグスイッチを押します。

メールの保護の設定を変える場合

ジョグスイッチを上下に倒して「保護」または「保護解除」を選んでジョグス イッチを押します。

確認のメッセージが表示されるので、ジョグスイッチを上下に倒して「Yes」を 選んでジョグスイッチを押します。

ホームページの更新情報を チェックする

InfoAudioには、指定したホームページの更新状況をパソコンでチェックし、 更新状況を取りこむ機能があります。お気に入りのホームページを登録し ておけば更新状況をかんたんにチェックすることができます。

グチェック!

- ・いったんパソコンからInfoAudioを取り外して、ホームページの更新状況を チェックするために取り付けなおすときは、20秒以上たってからパソコンに 取り付けてください。すぐに取り付けると更新状況をチェックできないことが あります。
- ・ホームページの更新状況をチェックするには、パソコンにインストールされている自動メール受信ユーティリテイでの設定が必要です。詳しくは、「スタート」ボタン「すべてのプログラム」「自動メール受信ユーティリティ」「自動メール受信ユーティリティ ヘルプ」をご覧ください。
- パソコンの電源が切れているときにホームページの更新状況をチェックする場合は、Windowsのログオンパスワードを入力する必要があります。
  ぱそガイド」-「パソコンでできること」の「自動メール受信ユーティリティ」または、上記の手順で「自動メール受信ユーティリティ ヘルプ」を起動して「トラブルシューティング」にある「注意事項」をご覧になり、Windowsのログオンパスワードを設定してください。

### ホームページの更新情報を読みこむ

パソコンの電源が入っているときに InfoAudioをパソコンに取り付けるとタイ マーをセットした時刻の約5分前に自動的に更新状況をチェックすることが できます。タイマーをセットしていると、パソコンがスタンバイ状態(サスペンド) または休止状態(ハイバネーション)のときも、タイマーをセットした時刻の約5 分前に自動的に復帰して更新状況をチェックすることができます。

また、タイマーに関係なく、パソコンが起動しているときにジョグスイッチを約 3秒押し続けると好きなときに更新状況をチェックすることができます。 タイマーをセットしてホームページの更新情報を読みこむ

指定した時刻にパソコンからホームページの更新状況を自動的にチェックするようにタイマーをセットすることができます。

### **ジ**チェック!!-

タイマーをセットした時刻に、InfoAudioをパソコンに取り付けていないと、更新 状況はチェックされません。

1 「Webタイマーモード」にする

参照/ モードの切り替えについて PART1の「モードを切り替える」

**2**「Webタイマー」メニューに切り替える ジョグスイッチを押します。

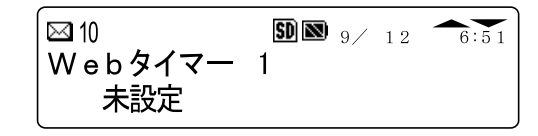

3 登録するWebタイマーを選ぶ ジョグスイッチを押して登録するWebタイマーを決めます。ジョグスイッ チを上下に倒すと、登録するWebタイマーを変更できます。 確認のメッセージが表示されるので、ジョグスイッチを上下に倒して「Yes」を選んでジョグスイッチを押します。

**ジ**チェック!!

登録済みのWebタイマーを選ぶと、消去の確認メッセージが表示されます。消 去したくない場合はPOWER/MODEボタンを押し、他の「未設定」になっている Webタイマーを選択してください。 4 受信日を選ぶ

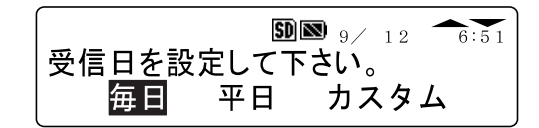

ジョグスイッチを上下に倒して受信日を選んでジョグスイッチを押します。

受信日に「カスタム」を選んだ場合は、受信する曜日を指定します。

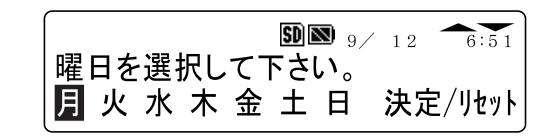

ジョグスイッチを上下に倒して曜日を選んでジョグスイッチを押しま す。設定した曜日には下線がつきます。複数の曜日を指定したい場合 は、同じ手順で曜日を設定してください。

曜日を設定し終わったら、「決定」を選んでジョグスイッチを押します。設定をクリアするときは「リセット」を選んでジョグスイッチを押します。

5 受信時刻を指定する

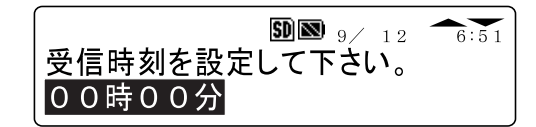

ジョグスイッチを上下に倒すと、30分単位で時刻が変わります。受信 時刻を設定し、ジョグスイッチを押します。

ジョグスイッチを倒したままにすると、時刻を早く進めたり、戻したりする ことができます。

✓ チェック!
 ✓ チェック!
 ✓ タイマーは、セットした時刻より約5分前に更新状況のチェックを開始します。テレホーダイなどをご利用の場合は、受信時刻の設定にご注意ください。

6 InfoAudioをパソコンに取り付ける

タイマーをセットした時刻の約5分前に更新状況のチェックがはじまります。

### 🍼 チェック!!-

- ・InfoAudioをパソコンに取り付けていないと更新状況のチェックはできません。
- ・タイマーをセットしている場合は、パソコンの電源が入っている状態、スタンバイ状態(サスペンド)または休止状態(ハイバネーション)にしてください。

これでWebタイマーの設定は完了です。

Webタイマーは、同時に3件まで設定することができます。

ジョグスイッチでホームページの更新状況を読みこむ

パソコンに電源が入っている時に、ジョグスイッチで自動的に登録したホームページの更新状況をチェックすることができます。

- 1 パソコンを起動する
- **2** InfoAudioをパソコンに取り付ける
- **3** ジョグスイッチを約3秒押し続ける 登録したホームページの更新状況のチェックがはじまります。

### ホームページの更新情報をチェックする

### 1 Webモードにする

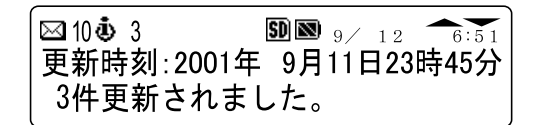

参照/ モードの切り替えについて PART1の「モードを切り替える」

更新されたホームページがない場合は、【Web更新】アイコンの数字は 「0」と表示されます。

**2**「Web更新」メニューに切り替える ジョグスイッチを押します。

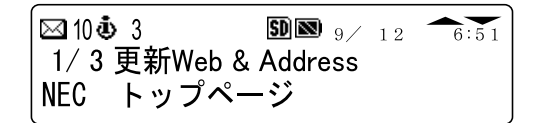

3 更新されたホームページを確認する

| 🖂 10 🤹 3      | SD 💌  | 9/  | 12 | 6:51 |
|---------------|-------|-----|----|------|
| 2/ 3 更新Web &  | Addre | ss  |    |      |
| NEC 121Wareホー | -ムペ-  | — Ì | ž  |      |

ジョグスイッチを上下に倒してホームページの更新状況を確認することができます。

4 更新されたホームページの詳細を見る ジョグスイッチを上下に倒して詳細を確認したいホームページを選ん でジョグスイッチを押します。

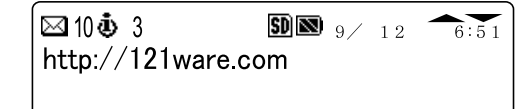

パソコンに取り付けられているときに、詳細表示画面でジョグスイッチを押す とインターネットに接続し、ホームページを見ることができます。

# テレビの録画を予約する (TVモデルのみ)

InfoAudioには、SmartVision/EPQ テレビ番組表 と連携して録画予約や、 予約した内容を確認する機能があります。外出先などで聞いた新番組の情 報を、その場でInfoAudioに登録して、家に帰ってからパソコンに転送する、 といった使い方もできます。

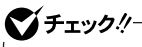

この機能をお使いになるには、あらかじめ添付の『TVモデルガイド』をご覧にな り、Windowsのパスワードの設定やチャンネルの設定などを行う必要がありま す。

### 録画予約を設定してパソコンに転送する

InfoAudioで設定した録画予約は、InfoAudioをパソコンに取り付けると自動的にSmartVision/EPGに読みこまれます。InfoAudioでの録画予約は次の手順にしたがって設定してください。

1 「TV録画予約タイマーモード」にする

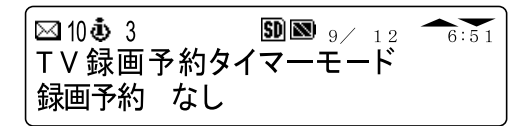

参照 モードの切り替えについて PART1の「モードを切り替える」

**2**「TV録画予約タイマー」メニューに切り替える ジョグスイッチを押します。

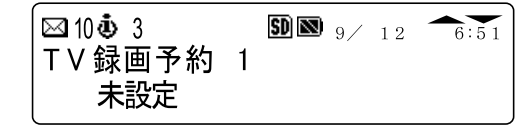

3 登録するTV録画予約を選ぶ ジョグスイッチを押して登録するTV録画予約を決めます。ジョグスイッ チを上下に倒すと登録するTV録画予約を変更できます。 確認のメッセージが表示されたら、ジョグスイッチを上下に倒して「Yes」を選んでジョグスイッチを押します。

# チェック! 一 登録済みのTV録画予約を選ぶと、消去の確認メッセージが表示されます。消去 したくない場合はPOWER/MODEボタンを押し、他の「未設定」になっているTV 録画予約を選んでください。

4 録画する回数を選ぶ

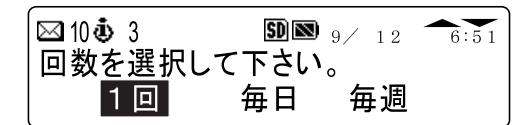

ジョグスイッチを上下に倒して録画する回数を選んでジョグスイッチを 押します。

5 録画開始日時を決める

🖂 10 あ 3 **SD** 9 / 12 - 6:51録画開始日時 2001年 9月24日(水)18時00分 決定

ジョグスイッチを押すと、年 月 日付 時分の順番に設定する項目 が切り替わるので、設定したい項目でジョグスイッチを上下に倒して 日付や時刻を設定して、ジョグスイッチを押します。最後に「決定」まで 進めてジョグスイッチを押すと、録画開始日時を決定できます。

録画開始日時を途中で変えたいときは、いったん「決定」まで進めて、 ジョグスイッチを上下に倒して「戻る」にしてジョグスイッチを押すと、最 初の項目に戻って設定を変えることができます。

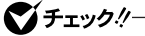

- ・録画開始時刻は、番組開始の10分以上前に行ってください。番組開始の10 分以内に設定すると正常に録画予約できないことがあります。また、同じ時 刻に別のチャンネルで録画予約を行うことはできません。
- ・ InfoAudio本体に設定されている時刻より以前の録画開始時刻を設定する ことはできません。
- ・録画終了時刻は、録画開始時刻から24時間以内に設定してください。24時 間を越える範囲の時刻は設定できません。

6 録画終了日時を決める 録画開始日時の設定と同じ操作で、終了日時を設定します。

7 チャンネルを決める

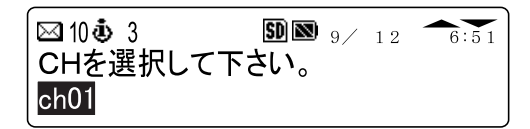

ジョグスイッチを上下に倒して番組が放送されているチャンネルを選 択し、ジョグスイッチを押します。

設定できるチャンネルの種類は、次の通りです。

- ・Ch01~Ch12 地上波放送の1~12Ch
- ・外01
  ビデオ入力などの外部入力
- **8** 録画する時の画質を決める

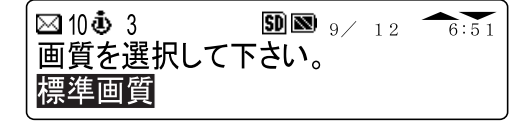

ジョグスイッチを上下に倒して録画するときの画質を選択し、ジョグス イッチを押します。 録画予約の設定が完了すると**ご**が点滅します。

ぐ チェック!!

録画予約時間が重なってしまった場合、手順8で録画画質を設定した後にメッ セージが表示され、ジョグスイッチを押すと手順4の録画する回数の設定画面 に戻ります。

9 InfoAudioをパソコンに取り付ける 設定した録画予約がパソコンに転送されます。

パソコンが起動していない場合は、自動的にパソコンが起動します。 SmartVision/EPGが起動していない場合、自動的にSmartVision/EPG が起動します。起動にはしばらく時間がかかります。画面右下の通知領域に でが表示され、設定した録画予約がパソコンに転送されます。

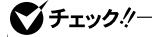

が点滅している間は、データ転送中です。 が消えるまで、InfoAudioを取り外したりしないでください。

これで録画予約の設定は完了です。

🍼 チェック‼-

- ・InfoAudioをパソコンに取り付けていないと、録画予約はパソコンに転送されません。
- ・パソコンに取り付けたままInfoAudioで録画予約を設定した場合、録画予約 モードを終了するまで録画予約はパソコンに転送されません。

設定した録画予約はパソコンに転送されると自動的に消去されます。パソコンに転送された録画予約は、「TV予約確認モード」で確認することができます。詳しくは、「録画予約状況や結果を確認する」をご覧ください。

InfoAudioは、1回につき最大10件まで録画予約を設定することができます。

パソコンに録画予約を転送していないときは、設定した録画予約内容 を修正したり、消去することができます。修正または消去したい録画予 約を選んでジョグスイッチを押します。

### SmartVision/EPGで設定した録画予約を読みこむ

SmartVision/EPGで設定した録画予約は、InfoAudioをパソコンに取り付けると、自動的にInfoAudioに読みこまれます。パソコンから転送された録画 予約は、「TV予約確認モード」で確認することができます。詳しくは、次の「録 画予約状況や結果を確認する」をご覧ください。SmartVision/EPGでの録 画予約の方法については、添付の『TVモデルガイド』をご覧ください。

### 録画予約状況や結果を確認する

録画予約状況や結果をInfoAudioで確認することができます。

### 🍼 チェック!!-

- ・録画予約状況や結果は、InfoAudioをパソコンに取り付けたときに、取りこまれます。このとき、テレビ番組表の受信予約状況や結果も同時に取り込まれます。
- ・いったんパソコンからInfoAudioを取り外して、録画予約結果を取りこむために、もう一度パソコンに取り付ける場合は、20秒以上たってから取りつけてください。パソコンから取り外して、すぐに取り付けなおすと録画予約を取りこめない場合があります。

**1** TV予約確認モードにする

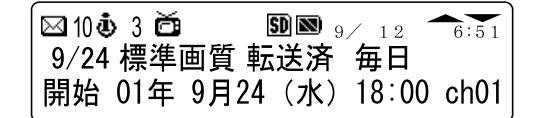

参照 モードの切り替えについて PART1の「モードを切り替える」

### **2** TV予約を確認する

| ☑ 10 ♣ 3 ☎ | 9 12 6:51<br>] 毎日<br>  18:30 |
|------------|------------------------------|
|            |                              |

録画予約済のものや録画に失敗したものは それぞれ「録画済」「失敗」と表示されます。

ジョグスイッチを下に倒すと終了時刻が表示されます。 複数の予約がある場合は、ジョグスイッチを下に倒すと次のTV予約の 内容が表示されます。

InfoAudioがパソコンに取り付けられているときに予約結果を確認し、 「録画済」となっている場合、ジョグスイッチを押すとSmartVision/TVを 起動して録画した番組を再生することができます。

ただし、SmartVision/TVが録画中の場合は、再生することはできません。

音楽CDをタイマーで 自動再生する(LaVie Tのみ)

InfoAudioには、パソコンに取り付けておくと、指定した時刻に自動的に音楽 CDを再生するCDプレイタイマー機能があります。起きる時間にタイマー セットして、目覚し時計のように使うこともできます。

### CDプレイモードと連携する

タイマーをセットしてパソコンに取り付けておくと、指定した時刻にパソコンの CDプレイモードで音楽CDを再生することができます。CDプレイモードにつ いて、詳しくは『もっと知りたいパソコン』の「CD/DVDドライブ」をご覧ください。

### タイマーをセットする

参照 モードの切り替えについて PART1の「モードを切り替える」

### **2**「CDプレイタイマー」メニューに切り替える ジョグスイッチを押します。

 3 CDプレイタイマーを設定する ジョグスイッチを押します。
 確認のメッセージが表示されたら、ジョグスイッチを上下に倒して「Yes」を選択してジョグスイッチを押します。

すでにCDプレイタイマーが設定されていると、修正または消去の確認 メッセージが表示されます。消去したくない場合はPOWER/MODEボタ ンを押してください。

4 起動日を選ぶ

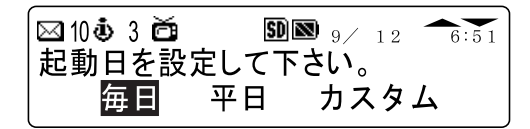

ジョグスイッチを上下に倒してタイマーで起動する曜日を選んでジョグ スイッチを押します。

受信日に「カスタム」を選んだ場合は、受信する曜日を指定します。

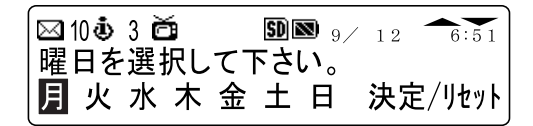

ジョグスイッチを上下に倒して曜日を選んでジョグスイッチを押しま す。設定した曜日には、下線がつきます。複数の曜日を指定したい場合 は、同じ手順で曜日を設定してください。

曜日を設定し終わったら、「決定」を選んでジョグスイッチを押します。設定をクリアするときば「リセット」を選んでジョグスイッチを押します。

### 5 起動時刻を指定する

**SD** 🔊 9/12 🖂 10 💩 3 🛅 6:51 起動時刻を設定して下さい。 00時00分

ジョグスイッチを上下に倒すと、1分単位で時刻が変わります。起動時 刻を設定してジョグスイッチを押します。

6 InfoAudioをパソコンに取り付ける これでCDプレイタイマーの設定は完了です。

### **ジ**チェック!!-

- ・タイマーを指定した時刻の1分前までに、InfoAudioをパソコンに取り付けて いないと、CDプレイタイマーは機能しません。
- ・CDプレイタイマーは、パソコンが起動しているときには機能しません。

CDプレイタイマーは、1件だけ設定することができます。タイマー予約を表示 するときにタイマーが設定されていると、消去または修正の確認メッセージが 表示されます。

設定を変更するときは、ジョグスイッチを上下に倒し、「修正」を選択してジョ グスイッチを押すと、手順4の画面が表示されます。

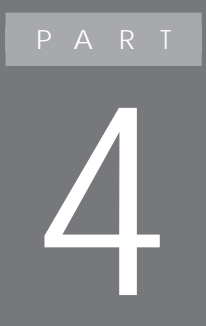

# その他の機能

ここでは、InfoAudio本体の設定などについて説明 します。

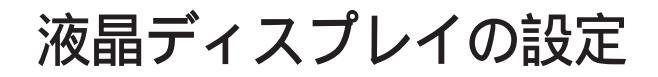

### 輝度を調節する

液晶表示部のコントラストを調節することができます。

1 「システム設定モード」にする

№ 10 0 3
 ● 12 6:51
 システム設定モード
 5時間42分前にPC接続されました

参照/ モードの切り替えについて PART1の「モードを切り替える」

2 「システム設定」メニューに切り替える ジョグスイッチを押します。

3 「液晶コントラストの調整」を選ぶ

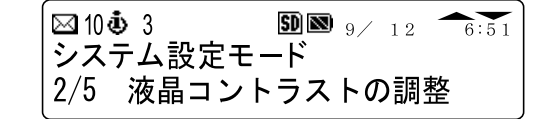

ジョグスイッチを下に1回倒すと「液晶コントラストの調整」が表示されるので、ジョグスイッチを押します。

4 好みの濃度を選ぶ

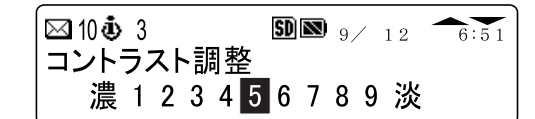

ジョグスイッチを上下に倒してコントラストを調節し、ジョグスイッチを押 します。コントラストを、「1」に設定すると表示が濃くなり、「9」に設定す ると表示が薄くなります。

バックライトの点灯時間を設定する

ジョグスイッチやボタンを操作したときに点灯するバックライトの点灯時間を 設定することができます。

1 「システム設定モード」にする

参照/ モードの切り替えについて PART1の「モードを切り替える」

2 「システム設定」メニューに切り替える ジョグスイッチを押します。

3「バックライトの時間調整」を選ぶ

| 0 🖾 | <b>i</b> ) 3 |     | SD 🔊 | 9/ | $1\ 2$ | 6:51 |
|-----|--------------|-----|------|----|--------|------|
| シス  | テム設          | 定モ- | -ド   |    |        |      |
| 3/5 | バッ           | クライ | トの   | 時間 | 調      | 整    |

ジョグスイッチを下に2回倒すど「バックライトの時間調整」が表示されるので、ジョグスイッチを押します。

4 点灯時間を選ぶ

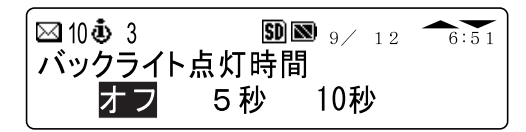

ジョグスイッチを上下に倒して点灯時間を選んでジョグスイッチを押し ます。

## 日付や時刻を表示する

日付時計表示モードで、時計表示やカレンダー表示に切り替えて使うことができます。

### 日付や時刻の表示について

日付時刻時計表示とカレンダー表示の切り替えることができます。

1 「表示形式」メニューに切り替える 初期画面でMENUボタンを押します。

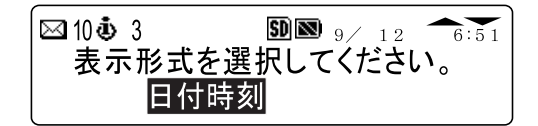

2 日付や時刻の表示形式を選ぶ ジョグスイッチを上下に倒して表示形式を選んでジョグスイッチを押します。

選択できる表示形式

・日付時刻

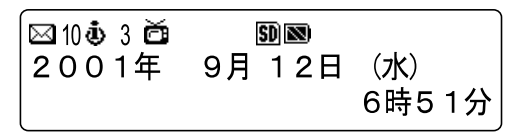

・カレンダー

| 🖾 10 💩 3 | <b>SD N</b> 9/ 12 6:51 |    |    |    |    |    |    |
|----------|------------------------|----|----|----|----|----|----|
| 2001年0日  | Su                     | Мо | Tu | We | Th | Fr | Sa |
| 2001年9月  | 2                      | 3  | 4  | 5  | 6  | 7  | 8  |
|          | 9                      | 10 | 11 | 12 | 13 | 14 | 15 |
| l        | 16                     | 17 | 18 | 19 | 20 | 21 | 22 |

カレンダー形式の表示では、ジョグスイッチを上下に倒すと表示するカレン ダーを1週間単位で進めたり、戻したりできます。

### 日付や時刻を調節する

InfoAudioはパソコンに取り付けると自動的にパソコンと時刻合わせをしま す。パソコンの時計とは別に時刻を設定したいときは、次の手順で日付や時 刻の設定ができます。

### **ダ**チェック!!-

InfoAudioで時刻を設定しても、パソコンに取り付けると自動的に時刻合わせが 行われます。ただし、秒は設定されないので、最大59秒のズレが生じます。

1 日付時計設定モードにする

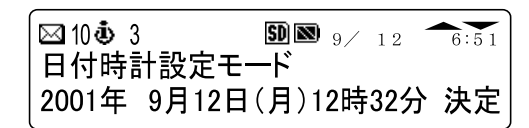

参照/ モードの切り替えについて PART1の「モードを切り替える」

### 2 日付と時刻を調節する

ジョグスイッチを押すと、年月日付時間分の順番に設定する 項目が切り替わるので、設定したい項目でジョグスイッチを上下に倒 して日付や時刻を設定して、ジョグスイッチを押します。最後に「決定」 まで進めてジョグスイッチを押します。

日付と時刻を途中で変えたいときは、いったん「決定」まで進めてジョグ スイッチを上下に倒して「戻る」にしてジョグスイッチを押すと、最初の 項目に戻って設定を変えることができます。

# 「SDメモリーカード」の操作

InfoAudioは「SDメモリーカード」の容量や空き容量を確認したり、「SDメモ リーカード」をフォーマットすることができます。 添付の「SDメモリーカード」は、ご購入時の状態でフォーマットされているの で、フォーマットする必要はありません。音楽ファイルなどのデータを全て消 去したい場合などは、次の手順で「SDメモリ - カード」をフォーマットしてく ださい。

### 🍼 チェック!!—

- ・オーディオマネージャーのフォーマット機能では、「SDメモリーカード」を フォーマットすることはできません。次の「「SDメモリーカード」をフォーマットする」の手順にしたがってフォーマットしてください。
- ・音楽データをInfoAudioで再生する場合は、必ず「SDメモリーカード」を フォーマットする」の手順にしたがって「SDメモリーカード」をフォーマットし てください。
- ・著作権保護を必要としない画像、音声、テキストなどの一般的なWindows ファイルを扱う場合は、Windows上で「SDメモリーカード」をフォーマットして使用することもできます。
- ・Windows上で「SDメモリーカード」をフォーマットする場合は、ファイルシス テムとしてFAT32を選択しないでください。FAT32でフォーマットした「SD メモリーカード」は使用できません。

### 「SDメモリーカード」をフォーマットする

取り付けられている「SDメモリーカード」をフォーマットすることができます。

### **ジ**チェック!!

パソコンの電源が入った状態でInfoAudioがパソコンに取り付けられている場合、InfoAudioの「SDカードのフォーマット」機能を使用しないでください。

1 「システム設定モード」にする

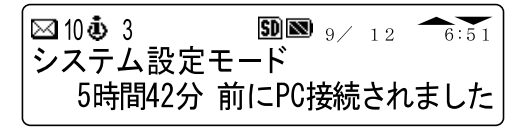

参照/ モードの切り替えについて PART1の「モードを切り替える」

2 「システム設定」メニューに切り替える ジョグスイッチを押します。

> | 図 10 **む** 3 **囫** ⊠ <sub>9/12</sub> ←6:51 | システム設定モード | 1/5 SDカードの容量表示

3 「SDカードのフォーマット」を選ぶ

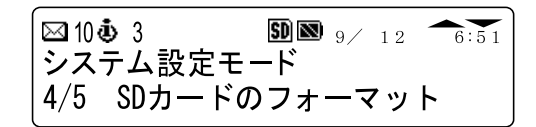

ジョグスイッチを下に3回倒すど SDカードのフォーマット」が表示され るので、ジョグスイッチを押します。

確認のメッセージが表示されたらジョグスイッチを上下に倒して「Yes」 を選んでジョグスイッチを押します。再度確認のメッセージが表示され たらジョグスイッチを上下に倒して「Yes」を選択してジョグスイッチを 押します。

### 「SDメモリーカード」の内容を確認する

取り付けられている「SDメモリーカード」の容量を確認することができます。

1 「システム設定モード」にする

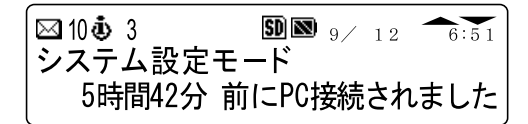

参照/ モードの切り替えについて PART1の「モードを切り替える」
2 「システム設定」メニューに切り替える ジョグスイッチを押します。

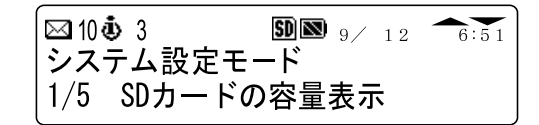

#### **3**「SDカードの容量表示」を選ぶ

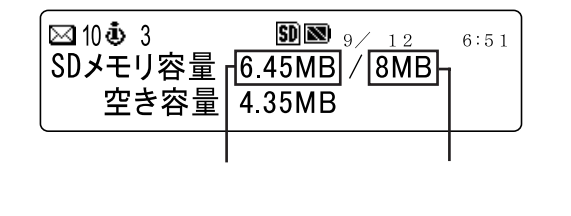

「SDカードの容量表示」が表示されるので、ジョグスイッチを押します。

# Windows上のファイルを扱う

InfoAudioは「SDメモリーカード」やMMC(マルチメディアカードを使って 著作権保護を必要としない画像や音声、テキストなどの一般的なWindows 上のファイルを「マイコンピュータ」や「エクスプローラ」などで扱うことができます。

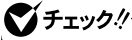

InfoAudioのフォーマット機能は、MMQ マルチメディアカード )では使用できま せん。MMC(マルチメディアカード)をフォーマットする場合は、Windows上で ファイルシステムを「FAT」にしてフォーマットしてください。

# 曲番号や再生時間を表示する

InfoAudioは、Jet-Audio Playerと連携して、音楽CDやDVD、MP3などの 音楽の曲番号や再生時間を表示することができます。

InfoAudioをパソコンに取り付けていれば、自動的にJet-Audio Playerで 再生している音楽やDVD映像のトラック番号や再生時間が液晶表示部に 表示されます。

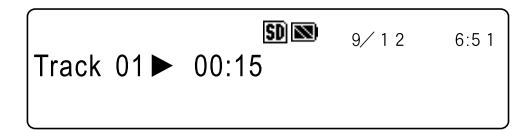

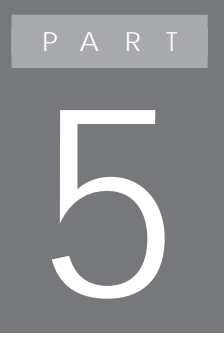

# トラブル解決Q & A

ここでは、InfoAudioのエラーメッセージや、困ったときの解決方法について説明しています。

### こんなときには...

#### 電源が入らない

InfoAudioがHOLD状態になっていませんか?

HOLDスイッチがオンになっていないか確認してください。HOLD状態のときは電源を入れても、画面に「HOLD」と表示され自動的に電源が切れます。

参照 HOLDスイッチについて PART2「音楽を持ち歩こう」の「ボタンやスイッチを 無効にする」

内蔵バッテリが消耗していませんか?

パソコンにInfoAudioを取り付けて充電してください。

参照 充電について PART1の「充電のしかた」

#### 再生しているのに音声が聞こえない

ヘッドホンは正しく接続されていますか?

ヘッドホンが正しく接続されていないと音が聞こえません。PART1「はじめ に」の「音楽を聴く準備」をご覧になり、ヘッドホンを正しく接続してください。

音量は適切ですか?

音量が最小に設定されていないか確認してください。音量が小さすぎる場合 は、ジョグスイッチを上に倒して適切な音量に調節してください。ジョグスイッ チを上に1回倒すごとに音量を1段階上げることができます。

フォーマットした「SDメモリーカード」やMMC(マルチメディアカード)が使えない

FAT32でフォーマットしていませんか?

FAT32 でフォーマットした「SDメモリーカード」やMMC(マルチメディアカード)は使用できません。

#### オーディオデータの記録や消去ができない

「SDメモリーカード」が書き込み禁止になっていませんか? 「SDメモリーカード」が書き込み禁止(ロック状態)になっていると、データの 記録や消去、フォーマットができません。「SDメモリーカード」のプロテクトタブ がロック解除状態になっているか確認してください。 参照 プロテクトタブについて 「PART1 はじめに」の「SDメモリーカード」の使いか た」

MMC(マルチメディアカード)を使っていませんか? MMC(マルチメディアカード)はリムーバブルドライブとして使用できますが オーディオデータの記録はできません。

#### メールやホームページの更新状況をInfoAudioに読みこめない

自動メール受信ユーティリティは正しく設定されていますか?

メールやホームページの更新状況をInfoAudioに読みこむには、自動メール 受信ユーティリティで、メールの受信やホームページの更新状況をチェックで きるように設定する必要があります。

詳しくは、「スタート」ボタン 「すべてのプログラム」 「自動メール受信ユー ティリティ」 「自動メール受信ユーティリティ ヘルプ」をご覧ください。

InfoAudioでTV予約を設定した番組が録画できなかった

パソコンにアンテナを正しく取り付けていますか?

パソコンにアンテナが正しく取りつけられていないと、録画予約をしていても 番組が受信できず、録画できません。アンテナが正しく取りつけられているか 確認してください。

SmartVision/EPGの設定は正しいですか?

SmartVision/EPGでTV番組を受信できるように設定されていないと、番組 が受信できず、録画できません。SmartVision/EPGでTV番組が正しく受信 できているか確認してください。

参照/SmartVision/EPGの設定について 添付の『TVモデルガイド』

InfoAudioでTV予約を設定したあと、TV予約をパソコンに転送しましたか? InfoAudioで設定したTV予約は、パソコンに取り付けないと転送されません。

パソコンに「録画予約の登録に失敗したデータがあります。」と表示された SmartVision/EPG の録画予約とInfoAudioで設定した録画予約の時間 が重なっています。録画予約を確認して重ならないように設定してください。 メッセージが他のウィンドウに隠れて見えない場合があります。その場合は、 他のウィンドウを最小化して確認してください。

#### オーディオマネージャーを削除するには

**ダチェック**!!-

オーディオマネージャーを削除するときは、必ずコンピュータの管理者権限を持 つユーザーアカウントでログオンしてください。

- 1 「スタート」ボタン 「コントロールパネル」をクリックし、「コント ロールパネル」を開く
- 2 「プログラムの追加と削除」をクリックする 「プログラムの追加と削除」ウィンドウが表示されます。
- 3 一覧から「TOSHIBA Audio Manager」を選んで「変更と削除」ボタンをクリックする 「ようこそ」と表示されます。
- 4 「削除」が●になっていることを確認して「次へ」ボタンをクリック する 「ファイル削除の確認」ウィンドウが表示されます。
- 5 「OK」ボタンをクリックする 削除が始まります。 「ロックされたファイルの検出」ウィンドウが表示された場合は、「次回からこのメッセージを表示しない」の一をクリックして「にして「無視」ボタンをクリックしてください。 「警告」ウィンドウが表示された場合は、画面の内容をよく確認してから「OK」ボタンをクリックしてください。 削除が終了すると、「Instal IShield ウィザードの完了」と表示されます。
- 6 「完了」ボタンをクリックする

これで、オーディオマネージャーの削除が完了しました。

# エラーメッセージについて

#### エラーメッセージ一覧

#### InfoAudioエラーメッセージ一覧

| エラーメッセージ                                  | メッセージの意味と対処法                                                                                                    |
|-------------------------------------------|----------------------------------------------------------------------------------------------------|
| SDカードが見つかりません。<br>フォーマットを中止します。           | SDメモリーカードが挿入されていませ<br>ん。スロットに正しく挿入されているか確<br>認してください。                                                                   |
| 書き込みが保護されています。<br>フォーマットを中止します。           | SDメモリーカードのプロテクトタブがロッ<br>クされています。ロックを解除して再度<br>実行してください。                                                                 |
| 適切なSDカードではありません。<br>フォーマットを中止します。         | 挿入されているカードが、指定されたSD<br>メモリーカード以外のものか、もしくは<br>カードが破損しています。正しいカードに<br>交換してください。<br>カードにエラー要因がある場合は、す<br>べてこのメッセージが表示されます。 |
| 「電池電圧低下 フォーマットできません。<br>充電してから再度実行してください。 | InfoAudioの電池電圧が低下しています。充電してください。                                                                                        |
| アクセスできません。<br>SDカードを確認してください。             | SDメモリーカードが挿入されていません。スロットに正しく挿入されているか確<br>認してください。                                                                       |
| TV録画予約Xと重なっています。<br>予約内容を確認してください。        | 設定中の録画予約時間が、設定済みの<br>タイマーの録画予約時間と重なってい<br>ます。重ならないように時間を変更してく<br>ださい。                                                   |
| SDカードが見つかりません。<br>SDカードを挿入してください。         | InfoAudioにSDメモリーカードが挿入さ<br>れていない状態です。SDメモリーカード<br>を挿入してください。                                                            |
| 音楽データが見つかりません。<br>SDカードのデータを確認してください。     | SDメモリーカードに再生可能な音楽<br>データがありません。SDメモリーカードに<br>音楽データをチェックアウトしてください。                                                       |
| カードのフォーマットが異なります。<br>このカードは使用できません。       | MMC(マルチメディアカード)などの異<br>なるカードでの音楽再生はできません。<br>音楽再生では使用しないでください。                                                          |
| カードのフォーマットが異なります。<br>確認するかフォーマットしてください。   | SDメモリーカードのフォーマットの種類<br>がFAT以外の場合、または、SD 10カー<br>ドは使用できません。FATでない場合は<br>InfoAudioでフォーマットをおこなってく<br>ださい。                  |

| エラーメッセージ                             | メッセージの意味と対処法                                                                                       |
|--------------------------------------|----------------------------------------------------------------------------------------------------|
| 再生データにエラーがありました。<br>再生を停止します。        | SDメモリーカードの音楽データになんらかのエラーがあり、そのエラーによって再生の継続が不可能な場合には再生を停止します。エラーがある音楽データを削除するか、再度エンコードすることをおすすめします。 |
| 再生データにエラーがありました。<br>しばらくお待ちください。     | SDメモリーカードの音楽データになんらかのエラーがあり、そのエラーによって再生の継続が不可能な場合には再生を停止します。エラーがある音楽データを削除するか、再度エンコードすることをおすすめします。 |
| SDカードがイジェクトされました。<br>SDカードを挿入してください。 | InfoAudioでは、SDメモリーカードがイ<br>ジェクトされると、メッセージを表示しま<br>す。再度、SDメモリーカードを挿入すると<br>解除されます。                  |

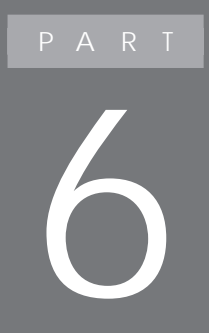

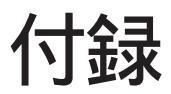

ここでは、InfoAudioの機能仕様について説明しています。

## 機能仕様

#### 本体機能仕様

| 外形寸法       | 110×35×7.8mm                 |
|------------|------------------------------|
| 質量         | 約40g                         |
| 液晶表示部      | 256×54ドットフルドットマトリクス(16文字×3行) |
| 電池         | 内蔵バッテリ                       |
| 電池寿命       | 約6時間再生(約2時間充電時)              |
| イヤホンジャック   | 3.5 ミニプラグ                    |
| 音声出力       | 5 m W + 5 m W(16)            |
| 再生周波数      | 20Hz ~ 20kHz                 |
| S/N比       | 70dB以上                       |
| 歪率         | 0.1%以下                       |
| 対応音楽フォーマット | AAC方式/MP3方式                  |

:再生時間は再生条件によって異なります。

2002年5月 853-810028-389-A